# Children's Services Capacity and Staff Compliance Trackers System User Guide

NOTE: Staff Compliance Tracker will be utilized instead of Qualifications and Training Tracker

# Table of Contents

| SE   | CTION 1 – ACCESS TO SYSTEM TRACKERS                                                                    | 5  |
|------|----------------------------------------------------------------------------------------------------|----|
| I.   | ACCESSING THE SYSTEM                                                                                   | 5  |
| Α.   | Organization Selection                                                                                 | 5  |
| II.  | PERMISSIONS AND ROLES HOMES SCREENS                                                                    | 6  |
| Α.   | Children's Services Capacity and Staff Compliance Tracker Roles                                        | 6  |
| SE   | CTION 2 – SERVICE CAPACITY TRACKER                                                                     | 7  |
| I.   | CHILDREN'S SERVICES CAPACITY TRACKING SYSTEM PURPOSE AND OVERVIEW                                      | 7  |
| II.  | RESPONSIBILITIES AND REPORTING REQUIREMENTS                                                            | 8  |
| Α.   | Designated Providers to Report                                                                         | 9  |
| в.   | Children Receiving Services                                                                            | 9  |
| C.   | Capacity Availability                                                                                  | 9  |
| D.   | Waitlist                                                                                               | 10 |
| III. | WHO SHOULD USE THE CHILDREN'S SERVICES CAPACITY TRACKER?                                               | 10 |
| Α.   | Children's Services Providers                                                                          | 10 |
| в.   | Home Screen View                                                                                       | 11 |
| C.   | Managing Roles and Permissions                                                                         | 16 |
| D.   | The Children's Services Survey                                                                         | 24 |
| E.   | The Children's Service Waitlist                                                                        | 25 |
| F.   | The Children's Services Waitlist Filter                                                                | 25 |
| G.   | Manage a Child's Waitlist                                                                              | 27 |
| н.   | User Info/Preferences and Logout                                                                       | 28 |
| I.   | Returning to the Home Page                                                                             | 29 |
| IV.  | CAPACITY SERVICE SURVEY REPORTING                                                                      | 29 |
| Feb  | bruary 2022, Updated October 2022, Updated February 2023, Updated June 2023 Page <b>2</b> of <b>57</b> |    |

| Α.   | System Navigation                                                    | ) |
|------|----------------------------------------------------------------------|---|
| В.   | Completing Survey                                                    | ) |
| C.   | Manage a Child's Waitlist                                            | 2 |
| D.   | Adding a Child to Waitlist                                           | 3 |
| E.   | Removing Child from Waitlist                                         | ł |
| F.   | Removing/Adding Services                                             | ł |
| G.   | Provider Availability Status                                         | ; |
| Н.   | Available Provider Contact Information                               | 5 |
| I.   | Waitlist Metrics                                                     | 1 |
| V.   | SUBMITTING REPORTS                                                   | } |
| Α.   | Capacity Reporting                                                   | 3 |
| в.   | Waitlist Reporting                                                   | • |
| VI.  | ALERTS/NOTIFICATIONS                                                 | ) |
| Α.   | Children's Waitlist                                                  | ) |
| В.   | Children's Waitlist Alert                                            | ) |
| C.   | Service Survey                                                       | ) |
| D.   | Opt-Out of Alerts/Notifications                                      | ) |
| VII. | REPORTING40                                                          | ) |
| Α.   | Exporting a Report to Excel                                          | ) |
| SE   | CTION 3 – STAFF COMPLIANCE TRACKER41                                 | L |
| I.   | STAFF COMPLIANCE TRACKER                                             | L |
| Α.   | HR Personnel Permissions                                             | 2 |
| В.   | System Navigation                                                    | } |
| C.   | Add Missing Staff Information for Previous Staff System Navigation43 | } |
| D.   | Filters                                                              | ŀ |

| Ε.   | Alerts for Completion                           | 5 |
|------|-------------------------------------------------|---|
| F.   | Add HCBS Agency Information                     | 5 |
| G.   | Add Information for New Staff                   | 6 |
| н.   | Add Demographic Information for New Staff       | 6 |
| I.   | Add Employment Information                      | 6 |
| J.   | Add Clearance Checks                            | 8 |
| К.   | Title 8 Exemption for Clearance Checks          | 9 |
| L.   | Add Training(s) Information                     | 0 |
| м.   | Mandated Reporter Training                      | 2 |
| N.   | Add Service Qualification Information           | 3 |
| 0.   | Removal of Services                             | 4 |
| VIII | . APPENDIX                                      | 5 |
| Α.   | Appendix A: Reason for Waitlist and Definitions | 5 |
| В.   | Reason for Removal from Waitlist and Definition | 6 |
| C.   | Appendix C: Technical Assistance                | 7 |

#### **SECTION 1 – ACCESS TO SYSTEM TRACKERS**

#### I. Accessing the System

Both the Service Capacity and Staff Compliance Trackers are located in the "Incident Reporting & Management System (IRAMS)" platform. IRAMS is accessed through the Health Commerce System (HCS). Users can either search the applications within HCS or navigate to this link: <u>https://increp.health.ny.gov/</u>

Each agency/organization's HCS Coordinator is the person who has the responsibility and authority to request and manage HCS accounts via the Communications Directory. The HCS Coordinator is by default a user and therefore will have access to the Children's Service Capacity and Staff Compliance Trackers. The HCS Coordinator will assist users in requesting a valid HCS ID for with their organization if necessary.

#### **Browser Compatibility**

The Children's Services Capacity and Staff Compliance Trackers' System is compatible with Google Chrome, Microsoft Edge, and Mozilla Firefox. The Children's Services Capacity and Staff Compliance Trackers System application is not compatible with Microsoft Internet Explorer.

#### A. Organization Selection

Following the Health Commerce System (HCS) login, the user will select the IRAMS program within the list of all programs within the HCS by alphabet or in "My Applications" after adding to your listing of programs. Staff will have to specify where the verification code will be sent to access the program.

Upon access to the IRAMS, staff will see "Organization Select" screen to identify their current organization type if the user has more than one organization type (line of business) with IRAMS permission. User roles are determined by HCS and affect which systems are viewable in the application. In addition, specific features are available or hidden in accordance with the organization type; for example, Department of Health will be able to extract reporting for all organizations' capacity and staff compliance reporting, but providers will only be able to extract a report from their own agency's reporting.

#### **Organization Select**

|   | Org Type                              | Org Name                                      |
|---|---------------------------------------|-----------------------------------------------|
| 0 | Children's Service Provider           | Abbott House (131991946)                      |
| 0 | Children's Service Provider           | MercyFirst (111635089)                        |
| 0 | Children's Service Provider           | SKIP of New York Inc. (133236869)             |
| 0 | Care Management Agency                | ABBOTT HOUSE INC (02996490)                   |
| 0 | Care Management Agency                | MERCYFIRST (00327766)                         |
| 0 | Care Management Agency                | NORTH SHORE UNIVERSITY HOSPITAL<br>(03457054) |
| 0 | Children and Youth Evaluation Service | Children and Youth Evaluation Service         |
| 0 | Department of Health                  | Department of Health                          |
| 0 | Health Home                           | GREATER BUFFALO UNITED IPA (03489287)         |
| 0 | Health Home                           | NORTH SHORE UNIVERSITY HOSPITAL<br>(03457054) |
|   | Conti                                 | nue                                           |

Select the organization for your session. You may create and view issues for that organization.

#### **II.** Permissions and Roles Homes Screens

The Gatekeeper role function is to grant and revoke permissions to the roles available in the IRAMS, with specific role/access to the Capacity Tracker and or Staff Compliance, specific to their agency roles and responsibilities. This additional feature provides a level of security for the providers who have access to specific roles. Every agency should have at least one gatekeeper, and the system will not allow you to delete all gatekeepers to prevent your agency from getting locked out of gatekeeper permissions. Based on your role and permissions your home page screen and the functionalities will vary.

**Note:** If your agency has not yet provided a contact for the gatekeeper role, please do so by using this link to request the gatekeeper role: <u>https://increp.health.ny.gov/#/request-gatekeeper</u>

#### A. Children's Services Capacity and Staff Compliance Tracker Roles

Within the Children's Services Capacity and Staff Compliance Trackers, there are primary tools that will change your view and/or allow you to edit the Children's Capacity Survey and Waitlist and Staff Compliance Trackers. Below are the different role options within the trackers:

#### Role

Children's Services Capacity Survey Children's Services Capacity Survey Children's Services Capacity Survey Children's Services Capacity Waitlist Children's Services Capacity Waitlist Children's Services Capacity Waitlist Children's Services Capacity Waitlist Children's Service Capacity Waitlist and Survey Children's Service Capacity Waitlist and Survey Staff Compliance Tracker

#### Permissions

Edit Survey View Survey View and Edit Survey Edit Waitlist View Waitlist View and Edit Waitlist View and Edit Waitlist and Survey View and Edit all items

View Staff Compliance View and Edit Staff Compliance

## SECTION 2 – SERVICE CAPACITY TRACKER

## I. Children's Services Capacity Tracking System Purpose and Overview

The Children's Services Capacity Tracker is a newly designed system used by Children's Waiver Home and Community Based Services (HCBS) Providers to report information regarding the number of children receiving HCBS, the potential available vacancies, and to view children on a waitlist by service at the county level. For HCBS providers, it is required that capacity of HCBS by county and service be reported in the system. The Children's Services Capacity Tracker System is located within the Incident Reporting and Management System (IRAMS), which is housed in a secure platform of the Health Commerce System (HCS). More information regarding the IRAMS system can be found here

https://www.health.ny.gov/health\_care/medicaid/redesign/behavioral\_health/children/irams.htm

The purpose of the Children's Services Capacity Tracker is to allow for HCBS providers to:

- Report waitlist by service, by county, and by provider at a member level
- Indicate the number of members receiving services by service and provider
- Collect availability of providers by service and by county
  - The provider availability information will be linked to the current public facing map on NYS DOH Website. <u>Children and Family Treatment and Support</u> <u>Services/Home and Community Based Services (ny.gov)</u>
  - This will assist in directly driving children and families to providers with capacity for the services they need

Waitlist information also indicates if the same child/youth is shown as waiting for services among multiple providers. If a child is removed from one of the waitlists, the system will notify February 2022, Updated October 2022, Updated February 2023, Updated June 2023 Page **7** of **57**  the other providers that the child/youth was removed and will indicate the reason.

Additionally, monthly information will be shared with HCBS providers, Medicaid Managed Care Plans (MMCPs), and Lead Health Homes (HHs) to foster communication and collaboration to build capacity and assist children/youth who are on waitlist obtain services.

- HCBS providers have been willing to build capacity but needed more information regarding the gap, e.g., services, counties, and potential referral volume.
- Lead HHs will be able to identify the number of members awaiting service connectivity and be able to assist HHCMs to connect children/youth to other services as needed, and work with the Department to identify gaps in HCBS.
- Medicaid Managed Care Plans (MMCP) will have a clear list of members on a waitlist by provider, service, and county to work with the Department to build network adequacy and assist HHCMs to link members to other services as necessary.
  - o MMCP's need to identify whom within the MMCP will receive the information.

The Children Services Capacity Tracker will assist in monitoring HCBS capacity and gaps in services according to waitlisted information. The reporting of capacity is a requirement for HCBS providers and will assist NYS DOH with monitoring and oversight to build capacity to ensure service availability for enrolled HCBS members and to assist with required data collection for federal reporting.

This new system will also enable providers to run their own reports and track information regarding children/youth being served and on a waitlist. Additionally, it will allow providers to know if they have the same child/youth waiting for services to assist with collaboration and communicating with the Health Home care manager.

# **II.** Responsibilities and Reporting Requirements

HCBS Providers will be required to submit a capacity survey and their waitlist information through the Children's Services Capacity Tracker at minimum **every three (3) weeks on Friday by 11:59pm.** Each reporting period the provider will submit three different informational components within the two areas of the Children's Services Capacity Tracker.

In the Capacity Survey, providers will:

- Indicate the total number of children being served by service type
- Determine if the provider has availability to serve additional members by service and county, by checking the county or counties box

In the second component, the Children's Services Waitlist, providers will:

• Submit waitlist information per each individual member information by service and by county.

HCBS providers should develop and maintain internal processes for capacity reporting and waitlist maintenance. This Capacity Tracker can replace existing service/waitlist spreadsheet

February 2022, Updated October 2022, Updated February 2023, Updated June 2023 Page 8 of 57

and other processes of providers, as this system has reports for the provider to assist with managing waitlist information.

**NOTE:** CFTS Services are also available to document capacity and waitlist information. Currently, CFTSS providers are not required to complete a capacity survey or enter the Children's Services Capacity Tracker. However, HCBS providers who are also designed for CFTSS can manage their CFTSS waitlist in the Capacity Tracker.

## A. Designated Providers to Report

At this time, only designated HCBS and CFTSS providers will have access to the Children's Services Capacity Tracker. When a provider enters the system, the services and counties they are designated to serve will be available, as this information is obtained through the State Partner Designation Team and polices.

https://search.health.ny.gov/search?q=designation+policy&btnG=Search&site=doh\_collection& client=default\_frontend&proxystylesheet=default\_frontend&output=xml\_no\_dtd

Providers will not need to enter designation information regarding the services or counties they serve. If a provider does not see a service or county they believe they are designated to serve, the provider should reach out via email <u>BH.Transition@health.ny.gov</u> or <u>OMH-Childrens-</u> <u>Designation@omh.ny.gov</u> immediately for assistance.

## B. Children Receiving Services

The Children's Services Capacity Tracker will request the number of children/youths receiving services by service type from the provider within the Service Survey. This is a total number of children/youths being served by designated service and will need to be updated at a minimum **every three (3) weeks on Friday by 11:59 pm**. This will assist the State in identifying the number of children/youths being served and for which services. As capacity is built by service, this will assist in determining the impact of capacity building.

## C. Capacity Availability

After the provider has identified the number of children/youths being served on the Service Survey, the provider will then identify availability for each designated service the provider provides and in which county(ies). This is a simple check mark process to identify the counties and services that have availability, a count/number is not requested. This information should be reported at a minimum **every three (3) weeks on Friday by 11:59pm**.

This information will be transmitted to the public facing Map - <u>Children and Family Treatment</u> and <u>Support Services/Home and Community Based Services (ny.gov)</u> to assist providers, care managers, managed care plans, and families to identify services within their county that have availability. This will assist the State in reviewing service capacity of providers compared to service gaps and waitlist numbers, thereby helping care managers and other stakeholder working with children/youth/families to connect them with needed services.

## D. Waitlist

The providers will report the children/youth who are actively on a waitlist with the provider. The provider's waitlist should be monitored and updated on a regular basis. The provider will be asked to report each child/youth on their waitlist for each individual service. The waitlist information is identified by child's/youth's CIN number, which must be provided by the provider. *The waitlist is the only area currently in the Capacity Tracker that has specific protected health information (PHI).* 

The provider will also have to identify the reason for each child/youth being waitlisted per service, and the date that the child/youth was referred for service and placed on the waitlist. The Capacity Tracker will then calculate the number of days each child/youth has been waiting by service. While managing the waitlist, the provider will update the waitlist to indicate if a child/youth is removed from the waitlist and the reason. Providers are encouraged to utilize the Children's Services Capacity Tracker to manage their waitlist on a regular basis; the provider does not have to wait until the next required report submission to update information.

Since PHI is utilized for the waitlist information, the Capacity Tracker will be able to link children/youth who are on more than one provider's waitlist. Therefore, providers will be able to see if a child/youth on their waitlist is on another provider's waitlist and for what service and county. Additionally, each provider will be able to see the reason the child/youth is on the waitlist. This enhanced visibility will aid in collaboration between providers and the member's care managers in an effort to obtain services for the child/youth.

When a provider removes a child/youth from their waitlist, who is also on another provider's waitlist, the other provider will be notified that the child/youth was removed and the reason for the removal. This will assist with accurate waitlist accounting and collaboration. When a provider is notified that the child/youth was removed, the provider should not automatically remove the child/youth from their waitlist or make any determination about service need without communicating with the child's/youth's care manager.

**NOTE:** Providers which share a waitlisted child would only have visibility of the child if both providers waitlisted the child/youth for the same service. Only those providers will receive an alert notification informing the child has been removed from the waitlist for specified removal reasons. For the list of reasons please refer to Appendix B.

Collaboration among the Health Homes and C-YES, providers, and Medicaid Managed Care Plans should occur whenever possible.

# III. Who Should Use the Children's Services Capacity Tracker?

## A. Children's Services Providers

HCBS providers are required to enter information in the Children's Services Capacity Tracker. The information should be reported at a minimum **every three (3) weeks on Friday by 11:59pm.** Providers will receive an alert as a reminder (3 days prior to due date) when the 3week report is needed. The Capacity Tracker will allow providers to run reports and download information. It is the responsibility of the providers to ensure that Service Survey and Waitlist are submitted on time as outlined and have internal processes in place for the Children's Services Capacity Tracker system.

**NOTE:** CFTS Services are also available to document capacity and waitlist information. Currently, CFTSS providers are *not required* to complete a capacity survey or enter the Children's Services Capacity Tracker. However, HCBS providers who are also designed for CFTSS can manage their CFTSS waitlist in the Capacity Tracker.

The Department will extract reports of the Children Services Capacity Tracker to monitor compliance and to assist with identifying areas to build capacity, as well as ensuring that lead Health Homes and MMCP share information monthly regarding their waitlisted members. Providers will determine who will enter capacity and waitlist data in the Children's Services Capacity Tracker located in IRAMS. HCBS providers must have documented policy to ensure complete and timely submissions of reporting.

The Children's Services Capacity Tracker is housed within the Incident Reporting and Management System (IRAMS). Providers who have access to IRAMS will be able to access and submit Service Survey and Waitlist information. Each provider should identify 2-3 users who will have access to the Children's Services Capacity Tracker, similar to the guidelines for IRAMS access. Larger agencies may identify additional users, but not all staff need access. The identified users will enter Children's Services Capacity Tracker reporting on behalf of their agency and, therefore, should have the appropriate authority and knowledge. Providers can allow additional staff to access the system and can also designate separate staff to manage IRAMS and the Children's Services Capacity Tracker.

Providers who do not have access, should contact the Department

<u>BH.Transition@health.ny.gov</u> for assistance as quickly as possible as the Capacity Tracker and Incident Reporting within IRAMS are mandated for HCBS providers as part of the provider designation reporting requirements to the Centers for Medicare and Medicaid Services (CMS).

#### B. Home Screen View

The user will be presented with three dashboard boxes, IRAMS Issue Queue (for Critical Incident, grievance, and complaint reporting), Children's **Services Survey**, and Children's **Services Waitlist** for the Children's Services Capacity Tracker.

Note: The boxes you will see on your home page will vary based off what roles you have. If you have issue reporting roles you will see the issue reporting and activity boxes, if you have survey roles, you will see surveys, and if you have waitlist roles, you will see the waitlist. If you have multiple roles, you will see multiple boxes.

Providers who have access to report critical Incident, grievance, and complaint (IRAMS) will see the screen below:

| Incident Reporting and Management System               | (IRAMS) & Children's | Services    |                                          |                          | CIN, Member Name, Is | sue ID Q  | 2     |
|--------------------------------------------------------|----------------------|-------------|------------------------------------------|--------------------------|----------------------|-----------|-------|
|                                                        |                      |             |                                          |                          |                      |           |       |
| Issue Reporting                                        | 9                    | P           |                                          | Recent Issue Activity    |                      |           |       |
| Status                                                 | Unread               | Total       |                                          | Activity within 365 days |                      |           |       |
| Issue Queue                                            |                      | 3           |                                          | Closed                   | Submitted            | Follow-Up | Assig |
| Follow-Ups                                             |                      | 3           | Incident                                 | 1                        | 8                    | 3         | 0     |
| Closed                                                 |                      | 1           | Abuse - Misappropriation of Member Funds | 0                        | 1                    | 0         | 0     |
| Due Dates                                              |                      |             | Abuse - Neglect                          | ĩ                        | 7                    | 2         | 0     |
| Late 🛆                                                 |                      | 3           | Death                                    | 0                        | 0                    | 1         | 0     |
| Due Soon                                               |                      | 0           | Provin .                                 | •                        |                      |           | ,     |
| Current Waitlist<br>Children Removed by Other Agencies |                      | 3           |                                          |                          |                      |           |       |
| Agency Not Designated for Service                      | 0                    | 3           |                                          |                          |                      |           |       |
| Ineligible for HCBS Services                           | Δ                    | 1           |                                          |                          |                      |           |       |
| Max Waitlist Days                                      |                      | 678         |                                          |                          |                      |           |       |
| Average Waitlist Days                                  |                      | 221         |                                          |                          |                      |           |       |
|                                                        |                      |             |                                          |                          |                      |           |       |
| Children's Services S                                  | Survey               |             |                                          |                          |                      |           |       |
| Children's Services 3                                  | Survey               | Feb 3, 2023 |                                          |                          |                      |           |       |

Providers who are not required to report critical Incident, grievance, and complaint (IRAMS) such as Children and Family Treatment and Support Services (CFTSS) providers but have access to the Children's Services Capacity Tracker will be presented with two dashboard boxes; the Children's **Services Survey**, and the Children's **Services Waitlist**.

| ncident Reporting and Management System | (IRAMS) & Children's S | ervices  |
|-----------------------------------------|------------------------|----------|
|                                         |                        |          |
| Children's Services W                   | aitlist                |          |
| Current Waitlist                        |                        | 2        |
| Children Removed by Other Agencies      | 0                      | 2        |
| Agency Not Designated for Service       |                        | 0        |
| Ineligible for HCBS Services            |                        | 0        |
| Max Waitlist Days                       |                        | 209      |
| Average Waitlist Days                   |                        | 206      |
|                                         |                        |          |
| Children's Services S                   | urvey                  |          |
| Next Due Date                           | Sep                    | 30, 2022 |
| Survey                                  | S                      | ubmitted |

Below are the home screen views for different roles within the system for just survey and waitlist permissions:

# Edit Survey only

| -   | Incident Reporting                | and Man | agement system (IRAMS) & C | unilaren's Services |
|-----|-----------------------------------|---------|----------------------------|---------------------|
|     | Children's Services               | <       |                            |                     |
| 20  | Capacity Survey<br>Service Survey |         | Childre                    | n's Services Survey |
| (i) | Deserts                           |         | Next Due Date              | Feb 3, 2023         |
|     | Survey Results                    |         | Survey                     | Not Submitted       |
|     |                                   |         |                            |                     |
|     |                                   |         |                            |                     |

#### View Survey Only

| 4      | Incident Reporting and                           | d Mana | igement System (IRAMS) & Chil | idren's Services | AL |
|--------|--------------------------------------------------|--------|-------------------------------|------------------|----|
| @<br>《 | Children's Services<br>Reports<br>Survey Results | <      | Children's                    | Services Survey  |    |
| \$     |                                                  |        | Next Due Date                 | Feb 3, 2023      |    |

View and Edit Survey (this is the same view as the Edit only role, however within the functionality views change)

| 4 | Incident Reporting                | and Mar | nagement System (IRAMS) & Ch | ildren's Services |
|---|-----------------------------------|---------|------------------------------|-------------------|
|   | Children's Services               | <       |                              |                   |
| 2 | Capacity Survey<br>Service Survey |         | Children's                   | s Services Survey |
|   | Deserts                           |         | Next Due Date                | Feb 3, 2023       |
|   | Survey Results                    |         | Survey                       | Not Submitted     |
|   |                                   |         |                              |                   |
|   |                                   |         |                              |                   |

#### Edit Waitlist only

| cident Reporting           | and Man | agement System (IRAMS) & Children's Service | es    | CIN, Member Name, Issue ID |
|----------------------------|---------|---------------------------------------------|-------|----------------------------|
| Children's Services        | <       |                                             |       |                            |
| Waitlist<br>Child Waitlist |         | Children's Services Waitlis                 | st    |                            |
| 3                          |         | Current Waitlist                            | 82    |                            |
| Reports                    |         | Children Removed by Other Agencies          | 0     |                            |
| Waitlist Metrics           |         | Agency Not Designated for Service           | 0     |                            |
|                            |         | Ineligible for HCBS Services                | 0     |                            |
|                            |         | Max Waitlist Days                           | 1,257 |                            |
|                            |         | Average Waitlist Days                       | 593   |                            |

#### View Waitlist Only

| 2          | Incident Reporting         | and Mar | nagement System (IRAMS) & Children's Servic | es    | CIN, Member Name, Issue ID | Q | AL |
|------------|----------------------------|---------|---------------------------------------------|-------|----------------------------|---|----|
| 窗          | Children's Services        | <       |                                             |       |                            |   |    |
| R          | Waitlist<br>Child Waitlist |         | Children's Services Waitle                  | st    |                            |   |    |
| <b>{6}</b> |                            |         | Current Waltlist                            | 82    |                            |   |    |
|            | Reports                    |         | Children Removed by Other Agencies          | 0     |                            |   |    |
|            | Waitlist Metrics           |         | Agency Not Designated for Service           | 0     |                            |   |    |
|            |                            |         | Ineligible for HCBS Services                | 0     |                            |   |    |
|            |                            |         | Max Waitlist Days                           | 1,257 |                            |   |    |
|            |                            |         | Average Waltlist Days                       | 593   |                            |   |    |
|            |                            |         |                                             |       |                            |   |    |

#### View and Edit Waitlist

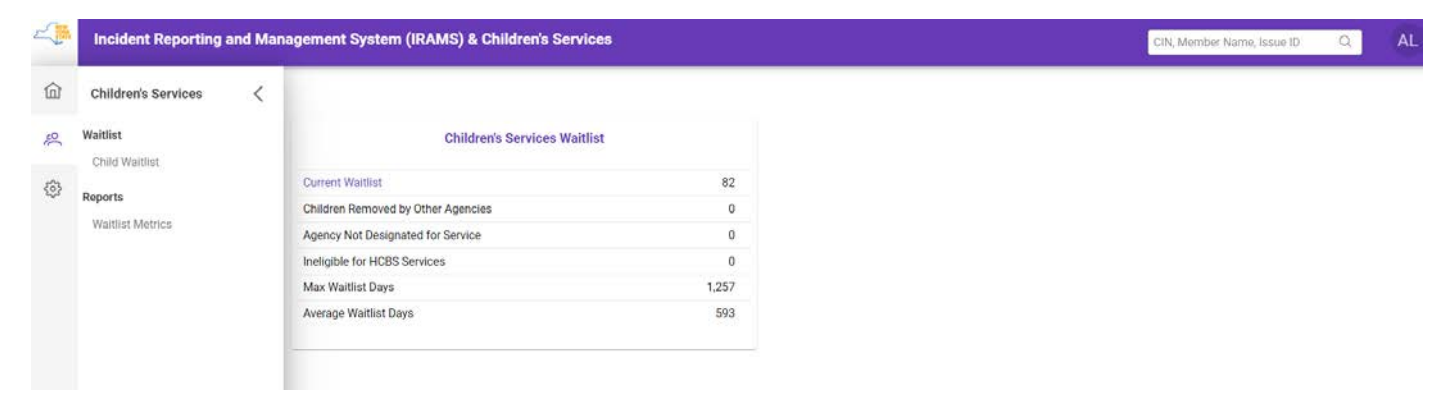

The home screen for all waitlist permissions are the same as you can see above, however when you click into the functionalities within the Children's menus (left bar) the options change based off permissions.

#### View and Edit Waitlist and Survey

| Incident Reporting and Management Sys | tem (IRAMS) & Children's Services |
|---------------------------------------|-----------------------------------|
| r.                                    |                                   |
| Children's Servi                      | ices Waitlist                     |
| Current Waitlist                      | 82                                |
| Children Removed by Other Agencies    | 0                                 |
| Agency Not Designated for Service     | 0                                 |
| Ineligible for HCBS Services          | 0                                 |
| Max Waitlist Days                     | 1,257                             |
| Average Waitlist Days                 | 593                               |
| Children's Serv                       | ices Survey                       |
| Next Due Date                         | Feb 3, 2023                       |
| Survey                                | Not Submitted                     |

## C. Managing Roles and Permissions

**User Administrator:** This role allows the gatekeeper to manage users, groups and permissions from staff members based on their roles and tasks responsibilities. By clicking on the settings icon, you will be able to view the Organization tab.

| 企 | Settings              | < |
|---|-----------------------|---|
| - | Organization          | Ì |
| 4 | Users                 |   |
|   | Groups<br>Permissions |   |
|   |                       |   |
|   |                       |   |
|   |                       |   |

This tab provides the ability to manage the users, groups and permissions associated with your agency.

**Managing Users:** This feature allows the functionality to view and manage the list of users for your agency, when the last time the user was active and their status.

| 4  | Incident Reporting and Management System (IRAMS) & Children's Services |              |              | CIN, Member Name, Issue ID | Q | Я | СВ |
|----|------------------------------------------------------------------------|--------------|--------------|----------------------------|---|---|----|
| 畲  | Organization Users                                                     |              |              |                            |   |   |    |
| 8  | 옷 Users & Groups & Permissions                                         |              |              |                            |   |   |    |
| 2  | Child and Family Services of Erie County Children's Service Provider   |              |              | 유 Add User                 |   |   |    |
| \$ | Search users T                                                         |              |              |                            |   |   |    |
|    | User                                                                   | Last Active  | IRAMS Status |                            |   |   |    |
|    | СВ                                                                     | Jan 25, 2023 | Active       |                            |   |   |    |
|    |                                                                        |              |              |                            |   |   |    |
|    |                                                                        |              |              |                            |   |   |    |
|    |                                                                        |              |              |                            |   |   |    |
|    |                                                                        |              |              |                            |   |   |    |
|    |                                                                        |              |              |                            |   |   |    |
|    |                                                                        |              |              |                            |   |   |    |

You will have the ability to add users to your agency by clicking the add user button.

옷 Add User

Once you have clicked on the button the following screen will appear. To search for a user enter their HCS User ID.

Note: The HCS User ID is the ID the user enters to log into HCS.

| Add a User                           |                     | ×              |
|--------------------------------------|---------------------|----------------|
| Search for a user fr<br>HCS User ID. | om the Health Comme | erce System by |
| HCS User ID                          |                     | Q              |
|                                      |                     |                |
|                                      |                     |                |
|                                      |                     |                |
|                                      |                     |                |
|                                      |                     |                |
|                                      |                     |                |
|                                      |                     |                |
|                                      | 🖺 Save User         | × Cancel       |

After you have entered the HCS User ID, the "Save User" button will become purple prompting you to save the person as a new user.

**Managing Groups:** This feature allows the functionality to view and manage the list of groups for your agency, it will display the different groups and which users are in those groups.

| 4 | Incident Reporting and Management System (IRAMS) & Children's Services  | CIN, Member Name, Issue ID | Q | P | СВ |
|---|-------------------------------------------------------------------------|----------------------------|---|---|----|
| 命 | Organization Groups                                                     |                            |   |   |    |
| R | .A. Users & Groups & Permissions                                        |                            |   |   |    |
| 2 | Child and Family Services of Erie County<br>Children's Service Provider | #A. Create Group           |   |   |    |
| ₿ | Search groups V                                                         |                            |   |   |    |
|   | Group                                                                   | Members                    |   |   |    |
|   | There are no groups in Child and Family Services of Erie County.        |                            |   |   |    |
|   |                                                                         |                            |   |   |    |
|   |                                                                         |                            |   |   |    |
|   |                                                                         |                            |   |   |    |
|   |                                                                         |                            |   |   |    |
|   |                                                                         |                            |   |   |    |
|   |                                                                         |                            |   |   |    |
|   |                                                                         |                            |   |   |    |
|   |                                                                         |                            |   |   |    |

You will be able to create a group.

🙈 Create Group

When you click on the button you will be displayed the screen below which will allow you to create a group.

| Create Group                        |              | ×        |
|-------------------------------------|--------------|----------|
| Enter the group name and descriptio | n.           |          |
| 1                                   |              |          |
| Group Description                   |              |          |
|                                     |              | 1.       |
|                                     |              |          |
|                                     |              |          |
|                                     | 🖺 Save Group | × Cancel |

You will be prompted to enter the group name and a description of the group. Once you have created the group it will appear on the organization home screen, and it will display the group name and brief description along with how many members are in the group.

| Search groups                      | Y                  |  |   |         |  |
|------------------------------------|--------------------|--|---|---------|--|
| Group                              |                    |  | М | lembers |  |
| Allied<br>Users who are associated | d with one another |  |   | 0       |  |

To add a member to the group you will need to click on the blue box with three white buttons the screen will display below

| Managing users for the Allied Group                                                               |   |     |           |  |
|---------------------------------------------------------------------------------------------------|---|-----|-----------|--|
| Select any active users from Child and Family Services of Erie County to add to the Allied group. |   |     |           |  |
|                                                                                                   | ~ | °*( | Add Users |  |
|                                                                                                   |   |     |           |  |
| Search users T                                                                                    |   |     |           |  |

You click on the drop-down box and choose a name from the list of users associated with your agency.

| Managing users for the Allied Group                                                               |     |   | ×         |
|---------------------------------------------------------------------------------------------------|-----|---|-----------|
| Select any active users from Child and Family Services of Erie County to add to the Allied group. |     |   |           |
| ×                                                                                                 | ~   | * | Add Users |
|                                                                                                   | Q X |   |           |
| CB CB                                                                                             |     |   |           |

Once you click the button on the right-hand side of the selected user the add user box will turn purple prompting you to save the user to the group. When the member is saved you will see it reflect on the groups home screen.

| Group                                               | Members |  |
|-----------------------------------------------------|---------|--|
| Allied<br>Users who are associated with one another | 1       |  |

**Managing Permissions:** This feature allows the functionality to view and manage the list of permissions for your agency, it will display the types of permissions and roles available.

| Incide | ting and Management System (IRAMS) & Children's Services                                                                                   | B |
|--------|----------------------------------------------------------------------------------------------------|---|
| 畲      | Organization Permissions                                                                                                    |   |
| ŵ      | A Users A Groups & Permissions                                                                                                    |   |
|        | <b>y</b>                                                                                                    |   |
|        | Issue Reporting                                                                                                    |   |
|        | Pemisson Drugs User                                                                                                    |   |
|        | View Issues View Indiants and complaints                                                                                                   |   |
|        | Create and Submit Integration and completions.<br>Create and submit Indexed as and completions.<br>Proceedings the Wave Insure portmasion. |   |
|        | Children's Service Capacity                                                                                                    |   |
|        | Pemiason Groups/bers                                                                                                    |   |
|        | View Sarwys<br>View capacity surveys                                                                                                    |   |
|        | Submit Surveys<br>Submit capacity surveys                                                                                                  |   |
|        | Mocludes the Wew Surveys permission.                                                                                                    |   |
|        | Children's Service Waitlist                                                                                                    |   |
|        | Pemisaon Goope/Deer                                                                                                    |   |
|        | View Waldist<br>View waltists                                                                                                    |   |
|        | Manage Wallist<br>Monages walling<br>"Modules the View Walling permission.                                                                 |   |
|        | User Administration                                                                                                    |   |
|        | Pemission Users                                                                                                    |   |
|        | Administre Users<br>Manage users, groups and permissions within your organization                                                          |   |
|        |                                                                                                    |   |

You will be able see the groups and users associated with each role and their permissions.

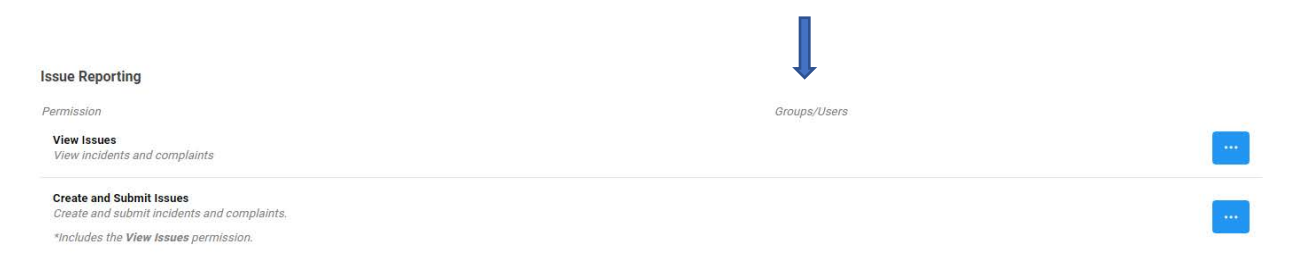

**Removing Permissions:** This feature allows the user admin to remove permissions from users. By clicking on the blue box with the three white dots and sub box will display. You will be able to edit permissions or view the list of users.

| Issue Reporting                                                         |                   |                    |
|-------------------------------------------------------------------------|-------------------|--------------------|
| Permission                                                              | Groups/Users      |                    |
| View Incidents and complaints                                           | 🐥 Chantelle Boyce |                    |
| Create and Submit Issues<br>Create and submit Incidents and complaints. |                   | 🔓 Edit Permissions |
| *Includes the View Issues permission.                                   |                   | View Users         |

Once you have clicked on the edit permissions you will be presented with the following screen.

| Issue Reporting: View Issues<br>View incidents and complaints<br>Select the groups and users to receive the permission. We recommend that permissions are managed via groups so you<br>can easily add similar users to an existing group. | ×  |
|----------------------------------------------------------------------------------------------------|----|
| ✓ □                                                                                                    |    |
|                                                                                                    |    |
|                                                                                                    |    |
|                                                                                                    |    |
| 🛱 Save Permissions 🛛 🗙 Cano                                                                                                    | el |

This screen allows you to click on the user you want to remove permissions from. Once you have clicked the box on the right-hand side of the person icon you will be prompted with a purple save permissions button which will effectively remove the person's permissions.

**Removing Member Groups:** This feature allows you to remove users from groups. You will click on the blue box with the white buttons and the screen will display a list with rename group, manage group, view permissions.

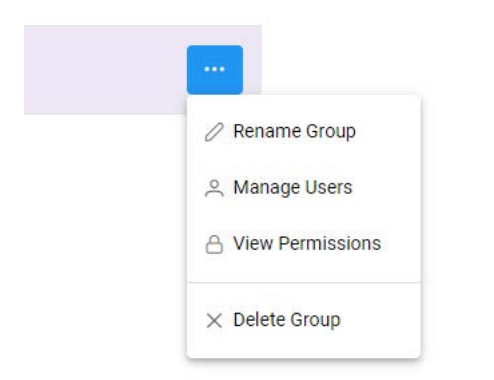

You will click on the manage group and your screen will display below.

| Managing users for the Allied Group                                                               |              |   |   | ×         |
|---------------------------------------------------------------------------------------------------|--------------|---|---|-----------|
| Select any active users from Child and Family Services of Erie County to add to the Allied group. |              |   |   |           |
| ×                                                                                                 |              | ~ | * | Add Users |
| Search users T                                                                                    |              |   |   |           |
| User                                                                                              | Last Active  |   |   |           |
| CB                                                                                                | Jan 27, 2023 |   |   |           |

You will click on the blue box with three white buttons and the screen below will display.

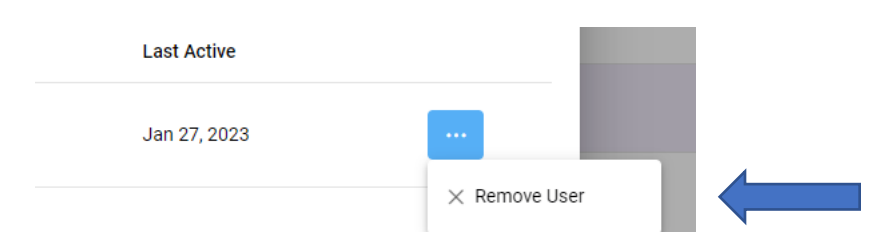

You will click remove user then close of the box.

**Removing Groups:** This feature allows you to remove users from groups. You will click on the blue box with the white buttons and the screen will display a list with rename group, manage group, view permissions.

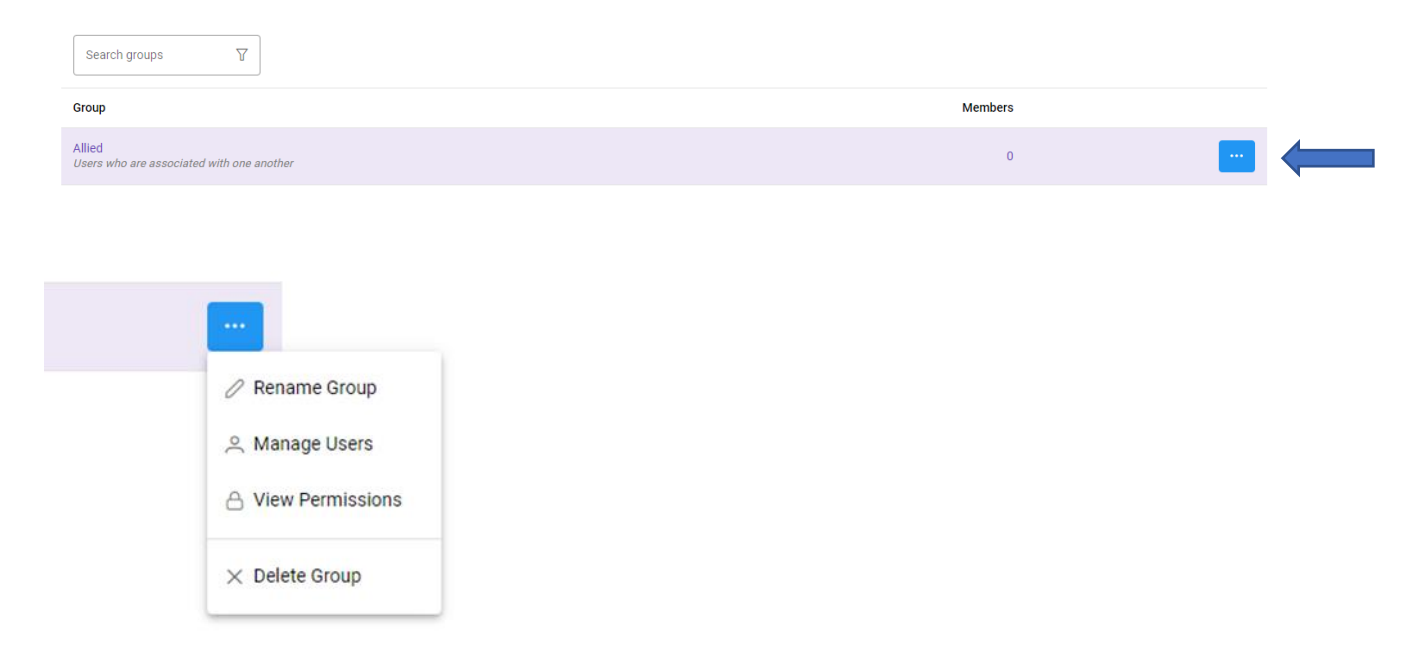

To remove a group, you will click on the delete group button and the group will delete from the page.

## D. The Children's Services Survey

The Children's Services Survey (Service Survey) must be completed every three (3) weeks on Friday by 11:59pm.

At the top right of the screen there is a reminder of your next submission date.

| 4        | Incident Reporting and Mar                                 | nagement System (IRAMS) & Children's Services |                                          | CIN, Member Name, Issue ID Q. 🗛 🐥                                                                                    |
|----------|------------------------------------------------------------|-----------------------------------------------|------------------------------------------|----------------------------------------------------------------------------------------------------|
| 畲        | Children's Services $\  \                                $ | Capacity Survey                               |                                          |                                                                                                    |
| $\Theta$ | Service Survey                                             | Abbott House - 131991946                      |                                          | Next Submission Due: Feb 11, 2022<br>Survey Not Submitted<br>View Survey History                                     |
| ~        | 욕 Child Waitlist                                           |                                               | T T                                      |                                                                                                    |
| R        |                                                            | Service Type Service                          | Enrolled Previous<br>Children Submission | Counties with Potential Availability<br>(Previous submission highlighted)                                            |
|          |                                                            | Psychosocial Rehabilitation (PSR)             |                                          | Select Bronx Dutchess Kings<br>All New York Orange Putnam<br>Queens Richmond Rockland<br>Sullivan Ulster Westchester |

In the upper right there is a "view survey history" function that will allow you to view previous submissions.

#### E. The Children's Service Waitlist

The Children's Services Waitlist (**Child Waitlist**) must be completed and monitored regularly to reflect additional waitlisted children as well as removed waitlisted children.

| 2        | Incident  | t Reporting and Management S      | ystem (IRAMS) & Childro | en's Services |                                                         |          |                      | CIN, Member Name, Issue ID Q                                                                              | 2 |
|----------|-----------|-----------------------------------|-------------------------|---------------|---------------------------------------------------------|----------|----------------------|----------------------------------------------------------------------------------------------------|---|
| 畲        | Children  | 's Services Waitlist              |                         |               | ŵ 🗩                                                     |          |                      | Download 🖓 Filter 🕅 Clear                                                                                 |   |
| $\Theta$ | A Mana    | ge a Child's Waitlist             |                         |               |                                                         |          |                      |                                                                                                    |   |
| ~        | Agency: / | Abbott House 🛞 Type: 2 Selected 🤅 | 8                       |               |                                                         |          |                      |                                                                                                    |   |
| 33       |           | Child's Name ↑↓                   | CIN 1                   | Days †↓       | Service(s)                                              | County   | Organizat            | lons                                                                                                    |   |
|          | >         | Child, Namea                      | XY12345Z                | 565           | 2 Services 🚫 🛆                                          | Kings    | HH:<br>CMA:<br>Plan: | COMMUNITY CARE MANAGEMENT PARTNERS<br>LITTLE TREASURES-PETITS TRESORS SLP<br>HEALTHPLUS HP LLC (01617894) |   |
|          | >         | Child, Nameb                      | AB12345C                | 203           | Community Psychiatric Support and Treatment<br>(CPST) O | Bronx    | HH:<br>CMA:          | THE COLLABORATIVE FOR CHILDREN AND<br>CARDINAL MCCLOSKEY COMMUNITY SERVIC                                 |   |
|          | >         | Child, Namec                      | QV999999X               | 209           | Community Psychiatric Support and Treatment (CPST)      | Dutchess | HH:<br>CMA:          | CHHUNY LLC<br>PATHWAYS INC                                                                                |   |

## F. The Children's Services Waitlist Filter

Click the "Filter" button on the top right-hand corner of the screen to apply additional criteria to minimize the search result list, specify a HCBS/CFTSS Agency, HCBS/CFTSS Site, and/or Waitlist Reason.

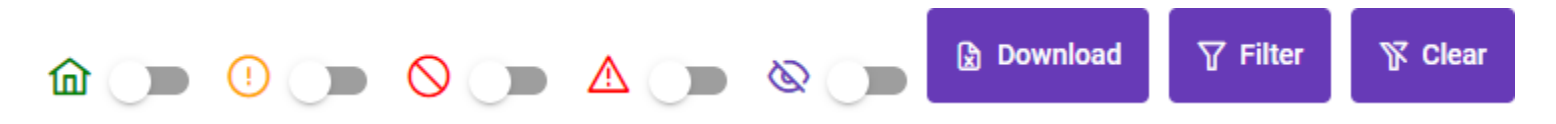

| — Waitlist                                                       |        |                                            |   |
|------------------------------------------------------------------|--------|--------------------------------------------|---|
| Child Service                                                    |        | Service Type                               |   |
| Select                                                           | ~      | 2 items selected                           | ~ |
| Requested County                                                 |        | Waitlist Reason                            |   |
| Select                                                           | ~      | Select                                     | ~ |
| Waitlist Days                                                    | 0 - 56 | 55 Days                                    | • |
| Organizations                                                    | 0 - 56 | 55 Days                                    | • |
| Organizations                                                    | 0 - 56 | 55 Days<br>Health Home                     | • |
| Organizations     Agency     Abbott House                        | 0 - 56 | Health Home                                | • |
| Organizations     Agency     Abbott House Care Management Agency | 0 - 56 | Health Home<br>Select<br>Managed Care Plan | • |

×

# G. Manage a Child's Waitlist Click on "Manage a Child's Waitlist" to add a child/youth to the waitlist

| A REAL      | Incident   | Reporting and Management                                                       | System (IRAMS) | & Children's Services |                                                                                         |                          |                                                 | CIN, Member Name, Issue ID                                                                                                    | Q                                   | <del>д</del> |
|-------------|------------|--------------------------------------------------------------------------------|----------------|-----------------------|-----------------------------------------------------------------------------------------|--------------------------|-------------------------------------------------|----------------------------------------------------------------------------------------------------|-------------------------------------|--------------|
| @<br>Ø<br>⊻ | Children's | s Services Waitlist<br>le a Child's Waitlist<br>bbott House 🛞 Type: 2 Selected | 1 ®            |                       | ۵ 🍽                                                                                     | 0 🗩 🛇                    |                                                 | Download                                                                                                    | <b>∏</b> Filter                     | 🌾 Clear      |
|             |            |                                                                                |                |                       |                                                                                         |                          |                                                 |                                                                                                    |                                     |              |
| Ř           |            | Child's Name ↑↓                                                                | CIN 11         | Days ↑↓               | Service(s)                                                                              | County                   | Organiza                                        | tions                                                                                                    |                                     |              |
| ŝ           | >          | Child's Name 1                                                                 | CIN Î.         | Days †↓<br>565        | Service(s)                                                                              | County<br>Kings          | Organiza<br>HH:<br>CMA:<br>Plan:                | tions<br>COMMUNITY CARE MANAGEMENT PA<br>LITTLE TREASURES-PETITS TRESORS<br>HEALTHPLUS HP LLC (01617894)                                                                   | ARTNERS                             |              |
| 30          | >          | Child's Name ↑↓<br>Child, Namea<br>Child, Nameb                                | CIN †↓         | Days 11<br>565<br>203 | Service(s)<br>2 Services S A<br>Community Psychiatric Support and Treatment<br>(CPST) S | County<br>Kings<br>Bronx | Organiza<br>HH:<br>CMA:<br>Plan:<br>HH:<br>CMA: | tions<br>COMMUNITY CARE MANAGEMENT PA<br>LITTLE TREASURES-PETITS TRESORS<br>HEALTHPLUS HP LLC (01617894)<br>THE COLLABORATIVE FOR CHILDREN<br>CARDINAL MCCLOSKEY COMMUNITY | ARTNERS<br>SLP<br>I AND<br>' SERVIC |              |

Click the down arrow to see all the information regarding the child/youth waitlist information, as well as other providers that might have them on a waitlist for the same service.

| Incident   | Reporting and Ma                              | nagement System (IRAMS) &             | Children's Services | S      |          |                         |                 | CIN                                   | , Member Name, Issue II                                            | Q                             |
|------------|-----------------------------------------------|---------------------------------------|---------------------|--------|----------|-------------------------|-----------------|---------------------------------------|--------------------------------------------------------------------|-------------------------------|
| Children's | 's Services Waitlist<br>ge a Child's Waitlist | 1                                     |                     |        |          | ۵ 🗩 🤨                   |                 | ه د ۵                                 | Download                                                           | I 🛛 🖓 Filter                  |
| Agency: A  | Abbott House 🛞 🏾 Ty                           | rpe: 2 Selected 🛞                     |                     |        |          |                         |                 |                                       |                                                                    |                               |
|            | Child's Name     †↓                           | CIN ↑↓                                | Days ↑↓             | Servic | e(s)     | Count                   | y O             | ganizations                           |                                                                    |                               |
| ~          | Child, Namea                                  |                                       | 565                 | 2 Serv | ices 🛇 🔺 | Kings                   | HH<br>CM<br>Pla | : COMMU<br>IA: LITTLE T<br>n: HEALTHI | NITY CARE MANAGEME<br>REASURES-PETITS TRE<br>PLUS HP LLC (01617894 | NT PARTNERS<br>SORS SLP<br>I) |
|            | 命 Abbott House                                | - Kings County                        |                     |        |          |                         |                 |                                       |                                                                    | 21                            |
|            |                                               | Service                               |                     |        |          | Reason                  |                 | Referral Date                         | Elapsed Days                                                       | Remove                        |
|            | CFTSS                                         | Community Psychiatric Support and Tre | atment (CPST)       | 0      | Ê        | CHILD WAITLIST DISABLED |                 | 03/10/2022                            | 200 Days                                                           | 0                             |
|            |                                               |                                       |                     |        |          |                         |                 |                                       |                                                                    |                               |

Click on the "Edit Waitlist" button to view additional detailed information.

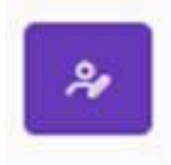

#### H. User Info/Preferences and Logout

Click on the User Info icon to display current user information, edit the user's profile, and sign out of the application.

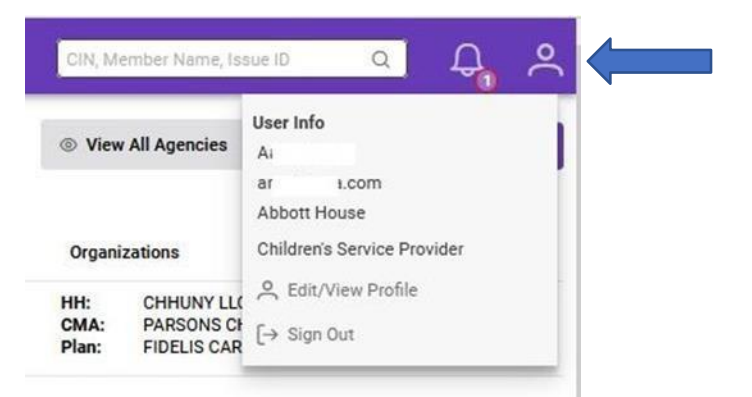

|                                      | User Profile                |
|--------------------------------------|-----------------------------|
| HCS User Information                 |                             |
| First Name:                          | A                           |
| Last Name:                           | R                           |
| Email:                               | a @ .com                    |
| Phone:                               | 518-                        |
| Current Organization                 |                             |
| Organization Name:                   | Abbott House                |
| Organization Type:                   | Children's Service Provider |
| Send an email when                   |                             |
| Issue is assigned to my organization | on: 💶                       |
| Children's Service Surveys are due   | within 1 day                |
| Children's Service waitlist alert    |                             |
|                                      |                             |
|                                      |                             |
|                                      |                             |
| Send an email when                   |                             |

Children's Service Surveys are due within 1 day Children's Service waitlist alert

## I. Returning to the Home Page

Click the title bar from anywhere in the application to return to the Home Page.

Incident Reporting and Management System (IRAMS) & Children's Services

# IV. Capacity Service Survey Reporting

## A. System Navigation

To report within the Survey, click the family icon on the left-hand side.

| 4        | Inc          | ident Reportin   | g and Man   |
|----------|--------------|------------------|-------------|
| 畲        | Chil         | dren's Services  | $rac{1}{2}$ |
| $\Theta$ | ≣            | Service Survey   |             |
|          | 30           | Child Waitlist   |             |
| ~7       | <u>lılıl</u> | Waitlist Metrics |             |
| Ŕ        |              |                  |             |

#### Then select the Service Survey.

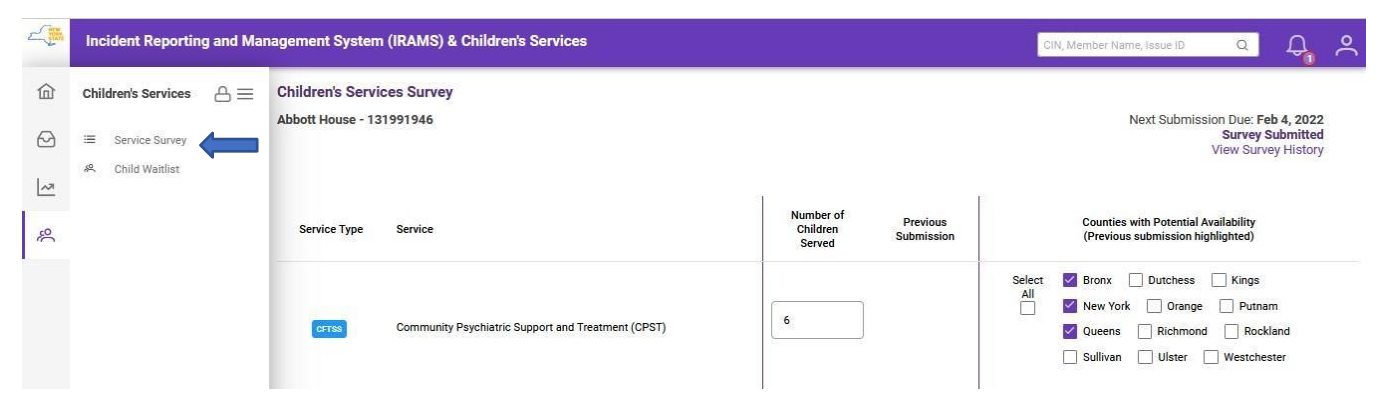

## B. Completing Survey

Begin by entering the "Number of Children Served" per service – the number of children/youths receiving each designed service by your agency. All fields marked with "\*" are REQUIRED.

| 4          | Incident Reporting and Mar                                  | nagement System (IRAMS) & Children's Services |                                  |                | CIN, Member Name, Issue ID                         | Q                                             | Д,                 | ~ |
|------------|-------------------------------------------------------------|-----------------------------------------------|----------------------------------|----------------|----------------------------------------------------|-----------------------------------------------|--------------------|---|
| 命          | Children's Services $\ \ \ \ \ \ \ \ \ \ \ \ \ \ \ \ \ \ \$ | Capacity Survey                               |                                  |                |                                                    |                                               |                    |   |
| $\odot$    | Service Survey                                              |                                               |                                  |                | Next Submiss                                       | on Due: Feb 1<br>Survey Not Su<br>View Survey | bmitted<br>History |   |
| <u>[~7</u> | A Child Waitlist                                            |                                               | Ť                                | T.             |                                                    |                                               |                    |   |
| R          |                                                             | Service Type Service                          | Enrolled Previ<br>Children Submi | ious<br>ission | Counties with Potential<br>(Previous submission hi | Availability<br>ghlighted)                    |                    |   |
|            |                                                             |                                               |                                  | Sele           | ct Bronx Dutchess                                  | Kings                                         |                    |   |
|            |                                                             | Psychosocial Rehabilitation (PSR)             |                                  |                | Queens Richmon                                     | d 🗌 Rockla                                    | ind<br>er          |   |
|            |                                                             | I                                             |                                  | 0.1            |                                                    |                                               |                    |   |

**NOTE:** Services are identified as CFTSS and HCBS that the provider is designated to provide.

If a previous Survey was entered, you will see that information next to "Number of Children Served" box.

| 2       | Incident Reporting and Mar                                 | agement System (IRAMS) & Children's Services |                                          | CIN, Member Name, Issue ID Q 🗛                                                                                       |
|---------|------------------------------------------------------------|----------------------------------------------|------------------------------------------|----------------------------------------------------------------------------------------------------|
| 畲       | Children's Services $rightarrow$                           | Capacity Survey                              | _                                        | Next Submission Due: Eeb 11, 2022                                                                                    |
| 0       | <ul> <li>Service Survey</li> <li>Child Waitlist</li> </ul> | AUGULITUISE IST77740                         |                                          | Survey Not Submitted<br>View Survey History                                                                          |
| 2<br>20 |                                                            | Service Type Service                         | Enrolled Previous<br>Children Submission | Counties with Potential Availability<br>(Previous submission highlighted)                                            |
|         |                                                            | Psychosocial Rehabilitation (PSR)            |                                          | Select Bronx Dutchess Kings<br>All New York Orange Putnam<br>Queens Richmond Rockland<br>Sullivan Ulster Westchester |

Indicate potential availability of services by checking the appropriate counties that have availability that correspond with the Service Type. A total number count is not required.

| 2          | Incident Reporting and Ma | nagement System (IRAMS) & Children's Services |                                          | CIN, Member Name, Issue ID Q 🗛                                                                                                    |
|------------|---------------------------|-----------------------------------------------|------------------------------------------|----------------------------------------------------------------------------------------------------|
| (白)<br>(2) | Children's Services       | Capacity Survey<br>Abbott House - 131991946   |                                          | Next Submission Due: Feb 11, 2022<br>Survey Not Submitted<br>View Survey History                                                                       |
| 2 %        |                           | Service Type Service                          | Enrolled Previous<br>Children Submission | Counties with Potential Availability<br>(Previous submission highlighted)                                                                              |
|            |                           | Psychosocial Rehabilitation (PSR)             |                                          | All     Duciness     Namps       I     New York     Orange     Putnam       Queens     Richmond     Rockland       Sullivan     Ulster     Westchester |
|            |                           |                                               |                                          | 6-las 0 6 0 6 0 6                                                                                                    |

The save button will not turn purple unless all required fields are completed.

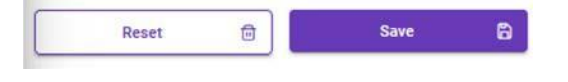

## C. Manage a Child's Waitlist

| 4            | Incident Reporting and Mar                          | nagement System (IRAMS) & C  | Children's Services |         |                                                    |          | CI                   | N, Member Name, Issue ID                                                | Q                                   | <del>д</del> |
|--------------|-----------------------------------------------------|------------------------------|---------------------|---------|----------------------------------------------------|----------|----------------------|-------------------------------------------------------------------------|-------------------------------------|--------------|
| 畲            | Children's Services $\bigcirc \  \  \ominus \equiv$ | Children's Services Waitlist |                     |         |                                                    |          |                      | Download                                                                | <b>∀</b> Filter                     | 🌾 Clear      |
| $\Theta$     | ≡ Service Survey                                    | A Manage a Child's Waitlist  |                     |         |                                                    |          |                      |                                                                         |                                     |              |
| <u>[~7</u> ] | 冬 Child Waitlist <b>人</b><br>Waitlist Metrics       | Agency: Abbott House 🛞 Typ   | e: 2 Selected 🛞     |         |                                                    |          |                      |                                                                         |                                     |              |
| 30           | <b></b>                                             | Child's Name     ↑↓          | CIN 11              | Days ↑↓ | Service(s)                                         | County   | Organi               | zations                                                                 |                                     |              |
|              |                                                     | > Child, Namea               | XY12345Z            | 565     | 2 Services 🚫 🛆                                     | Kings    | HH:<br>CMA:<br>Plan: | COMMUNITY CARE MANA<br>LITTLE TREASURES-PETIT<br>HEALTHPLUS HP LLC (016 | GEMENT PAR<br>S TRESORS S<br>17894) | TNERS<br>LP  |
|              |                                                     | > Child, Nameb               | AB12345C            | 203     | Community Psychiatric Support and Treatment (CPST) | Bronx    | HH:<br>CMA:          | THE COLLABORATIVE FOR<br>CARDINAL MCCLOSKEY C                           | CHILDREN A<br>OMMUNITY S            | ND<br>ERVIC  |
|              |                                                     | > Child, Namec               | QV99999X            | 209     | Community Psychiatric Support and Treatment (CPST) | Dutchess | HH:<br>CMA:          | CHHUNY LLC<br>PATHWAYS INC                                              |                                     |              |

To begin, click on Manage a Child's Waitlist and then enter the Client Identification Number (CIN) number of the child you will add to the waitlist.

| nter CIN | Q |
|----------|---|
|          | _ |
|          |   |
|          |   |

The search will display the child's name and date of birth (DOB).

| Manage a Child's Waitlist Services |              |     |                            | × |
|------------------------------------|--------------|-----|----------------------------|---|
| Medicaid CIN *                     | Child's Name | DOB | Requested Service County * |   |
| EQ                                 | P            |     | Select a county            | ~ |
|                                    |              |     | <u>8</u>                   |   |
|                                    |              |     |                            |   |
| Cancel 🗇                           |              |     |                            |   |

# \*\*If you enter in a wrong Client Identification Number (CIN), a message in red will appear showing "CIN not found".

**Note:** New CINS are added regularly to the system; all CINS for children/youth should be available and recognized by the system.

#### D. Adding a Child to Waitlist

For providers,

- a. Click the check box next to the Service Type to identify the Service(s) the child/youth is waiting for. (Blue Arrow)
- b. Select the Referral Date. (Orange Arrow)
- c. Select the Waitlist Reason from the dropdown list. (Black Arrow)

| edicaid CIN *                                                                                                    |              | Child's Name                                       | DOB           | R sted Service Cour | nty *                                   |
|----------------------------------------------------------------------------------------------------|--------------|----------------------------------------------------|---------------|---------------------|-----------------------------------------|
| Construction of Construction of Construction o |              | ٩                                                  |               | / York              |                                         |
|                                                                                                    | Service Type | Service                                            | Referral Date | Waitlist Reason     | Removal Reason<br>*Required for Removal |
|                                                                                                    | CFTSS        | Community Psychiatric Support and Treatment (CPST) |               |                     |                                         |
|                                                                                                    | CFTSS        | Other Licensed Practitioner                        |               |                     |                                         |

The Health Home, Care Management Agency, and Managed Care Plan will auto populate based upon information on the member's file.

|   | Child's Name ↑↓ | CIN ↑↓                                 | Days ↑↓       | Ser | vice(s)   |                | County                | Organiz              | ations                          |                                                            |                                     |
|---|-----------------|----------------------------------------|---------------|-----|-----------|----------------|-----------------------|----------------------|---------------------------------|------------------------------------------------------------|-------------------------------------|
| ~ |                 |                                        | 565           | 2 S | ervices 🚫 | ▲              | Kings                 | HH:<br>CMA:<br>Plan: | COMMUN<br>LITTLE TR<br>HEALTHPI | TY CARE MANAGEN<br>EASURES-PETITS TR<br>LUS HP LLC (016178 | MENT PARTNERS<br>RESORS SLP<br>894) |
|   | Abbott House    | - Kings County                         |               |     |           |                |                       |                      |                                 |                                                            | 2                                   |
|   |                 | Service                                |               |     |           | Reason         |                       | Re                   | ferral Date                     | Elapsed Days                                               | Remove                              |
|   | CFTSS           | Community Psychiatric Support and Trea | atment (CPST) | 0   | 硷         | CHILD WAIT     | LIST DISABLED         | 0:                   | 3/10/2022                       | 200 Days                                                   | ĉ                                   |
|   | HCBS            | Caregiver Family Support and Services  |               | ⊿   | 企         | Insufficient e | expertise for service | 0:                   | 3/10/2021                       | 565 Days                                                   | ¢                                   |

#### E. Removing Child from Waitlist

Click on the icon of a person on the far right of the child information.

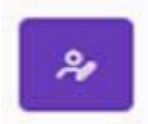

Once you have clicked the icon a message will appear confirming removal of the child from all waitlists.

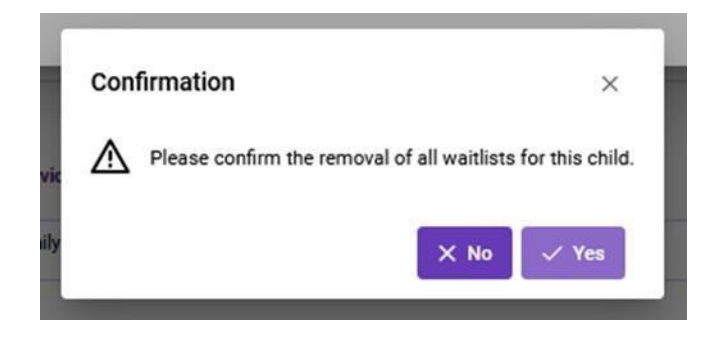

#### F. Removing/Adding Services

Click on the remove icon the far-right side of the child's record or the manage child services icon

You will find a check box on the left side of each service.

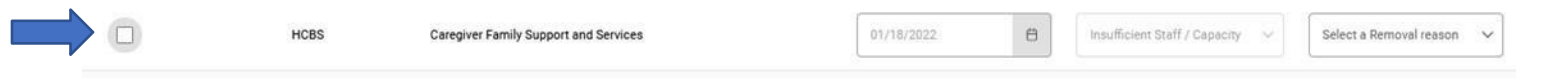

To remove a service, click on the check box and the box will turn white. You will be required to choose a removal reason before you are able to successfully remove the child from the waitlist.

| HCBS | Caregiver Family Support and Services | 01/18/2022 | Θ | Insufficient | Select a Removal reason | ~ |
|------|---------------------------------------|------------|---|--------------|-------------------------|---|
|      |                                       |            |   | 0            |                         |   |

Click the save button at the bottom of the page.

Reset 🗇 Save 🛱

To add a service, click on the check box and the box will turn purple with a check mark. Click the save button at the bottom of the page.

| S | ervice Type | Service                                            | Referral Date | Waitlist Reason | Removal Reason<br>*Required for Removal |
|---|-------------|----------------------------------------------------|---------------|-----------------|-----------------------------------------|
|   | CFTSS       | Community Psychiatric Support and Treatment (CPST) |               |                 |                                         |
|   | CFTSS       | Other Licensed Practitioner                        |               |                 |                                         |

If all services are removed for child on the waitlist, this REMOVES the child from the waitlist.

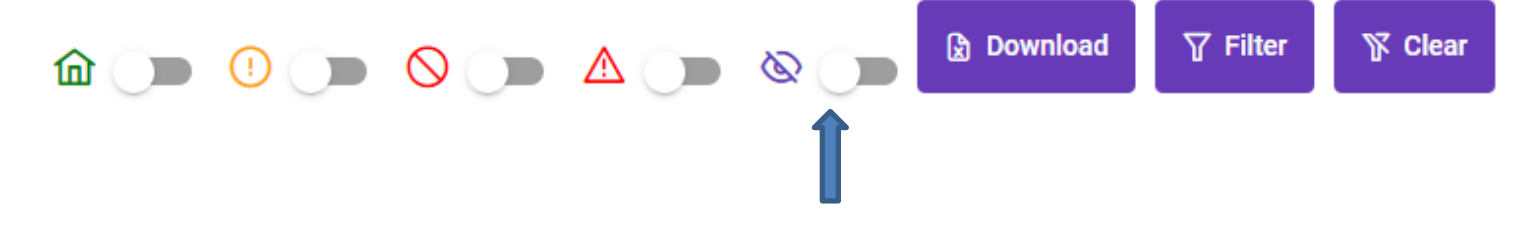

**NOTE**: If more than one agency has the same child on their waitlist, they will have the option to filter to view the other agency the child is waitlisted on or to view their own agency only.

#### G. Provider Availability Status

This feature offers providers the opportunity to see potential availability for services for a child on their waitlist and the <u>potential</u> providers available. A green home icon indicates other providers may be available in that county for the service. A red home icon indicates that there are no other providers with availability based on their latest survey submission. You may filter the list to children with potential availability on the top men but clicking the green home switch.

| î Abbott Ho | ouse - Kings County                                   |   |   |                                    |               |              | 21     |
|-------------|-------------------------------------------------------|---|---|------------------------------------|---------------|--------------|--------|
|             | Service                                               |   |   | Reason                             | Referral Date | Elapsed Days | Remove |
| CFTSS       | Community Psychiatric Support and<br>Treatment (CPST) | 0 | 匬 | CHILD WAITLIST DISABLED            | 03/10/2022    | 200 Days     | 0      |
| HCBS        | Caregiver Family Support and Services                 |   | 企 | Insufficient expertise for service | 03/10/2021    | 565 Days     | ó      |

Note: This functionality also creates the opportunity for providers to recognize any potential errors in their survey reporting. An agency who has a child on their waitlist, and the same agency is identified as having potential availability for the same service, should prompt the agency to check their survey report.

#### H. Available Provider Contact Information

Clicking the green icon next to the number of potential providers, will show you the contact information of those potentially available providers.

| 佡 | Abbott Hous | se - Kings County                                     |           |   |
|---|-------------|-------------------------------------------------------|-----------|---|
|   |             | Service                                               |           |   |
|   | CFTSS       | Community Psychiatric Support and<br>Treatment (CPST) | $\otimes$ | 硷 |
|   | HCBS        | Caregiver Family Support and Services                 | ⚠         | 匬 |

This feature provides contact information of providers who have <u>potential</u> availability for the service of the child on the waitlist. The contact information will include the agency and the point of contact for that agency. This is to assist the provider to discuss with the Health Home/C-YES care manager that there might be a provider available for the child waiting services.

Providers can reach out to each other to verify availability but **cannot** transfers members from one provider to another. The Health Home/C-YES care manager is the only one that can refer the member to another provider after discussing with the member/family.

Potential availability for Planned Respite in Wayne county

| Agency                            | Contact         | Phone                |
|-----------------------------------|-----------------|----------------------|
| AspireHope NY, Inc.               | Faunn Conklin   | (607) 664-7927       |
| Wayne County Action Program, Inc. | Emmalea Burnell | (315) 333-4155 x3301 |

Х

Note: If the agency contact information is incorrect, it can be updated by emailing <u>OMH-Childrens-Designation@omh.ny.gov</u>

Reminder: Referrals for HCBS must be completed by the HH/C-YES care managers

#### I. Waitlist Metrics

In order to see your agencies waitlist metrics by county, service, and by county/service, navigate back to the left-hand side menu and select Waitlist Metrics.

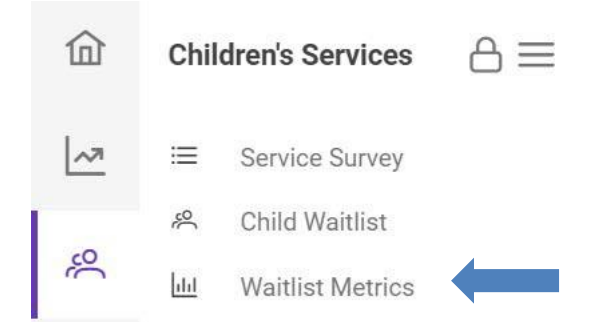

By clicking here, you will see your agency's unique waitlist metrics. You can toggle between seeing the waitlist by county, service, and county/service by clicking the options at the top. This will automatically be populated with the information you input into your waitlist.

| Ocounties | 🖨 Services | 器 County/Servi | ice       |                     |            |             |           |            |
|-----------|------------|----------------|-----------|---------------------|------------|-------------|-----------|------------|
|           |            |                | Wai       | tlisted Children by | County     |             |           |            |
|           | Waitl      | ist 💿          | Availab   | oility ②            | 90+ D      | ays 😨       | Duration  | n (Days) 🕐 |
| County 1  | Members 1  | Services 1     | Members 1 | Services 1          | Members ↑↓ | Services ↑↓ | Average 1 | Maximum ↑  |

## v. Submitting Reports

### A. Capacity Reporting

Review the information entered to confirm its accuracy before clicking the save button. Once an entry is made, you will be unable to edit. You will have to create a new entry.

You will find in the upper right corner of the screen your next submission due date.

| 4          | Incident Reporting and Ma                                     | nagement System (IRAMS) & Children's Services |                                          | CIN, Member Name, Issue ID Q 🗛                                                                                       |
|------------|---------------------------------------------------------------|-----------------------------------------------|------------------------------------------|----------------------------------------------------------------------------------------------------|
| (d)<br>(d) | Children's Services<br>and Service Survey<br>An Child Waitist | Capacity Survey<br>Abbott House - 131991946   | -                                        | Next Submission Due: Feb 11, 2022<br>Survey Not Submitted<br>View Survey History                                     |
| 2          |                                                               | Service Type Service                          | Enrolled Previous<br>Children Submission | Counties with Potential Availability<br>(Previous submission highlighted)                                            |
|            |                                                               | CTTM Psychosocial Rehabilitation (PSR)        |                                          | Select Bronx Dutchess Kings<br>All New York Orange Putnam<br>Queens Richmond Rockland<br>Sullivan Ulster Westchester |
|            |                                                               |                                               |                                          | Salare Davies Davies Differen                                                                                        |

You will find in the upper right corner of the screen a link to view your previous survey history

| Survey ID ↑↓ | Reporting Period 1 | Submit Date ↑↓ | Submitter ↑↓ |
|--------------|--------------------|----------------|--------------|
| 1000         | 01/15/2022         | 01/14/2022     |              |

#### B. Waitlist Reporting

Review the information entered to confirm its accuracy before clicking the "Save" button. If you have made an error, you will be able to edit by clicking on "Manage a Child's Waitlist" and correcting the error. You will need to click the save button to save all edits.

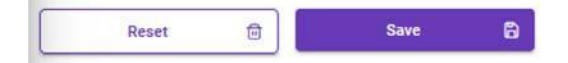

## vi. Alerts/Notifications

#### A. Children's Waitlist

Notifications via email will be sent out to inform agencies when a child has been removed from a waitlist.

#### B. Children's Waitlist Alert

A child will have a red triangle icon alongside the service/name to notify the agency has removed the service or child from their waitlist for a specific reason.

|   | Child's Name ↑↓ | CIN 1                                  | Days ↑↓      | Ser       | vice(s)     | County                             | Organization               | IS                                 |                                                                |                                   |
|---|-----------------|----------------------------------------|--------------|-----------|-------------|------------------------------------|----------------------------|------------------------------------|----------------------------------------------------------------|-----------------------------------|
| ~ | Child, Namea    |                                        | 565          | 2 S       | ervices 🚫 🛆 | Kings                              | HH: C<br>CMA: L<br>Plan: H | OMMUNIT<br>ITTLE TREA<br>IEALTHPLU | Y CARE MANAGEN<br>ASURES-PETITS TR<br>IS HP LLC <i>(016178</i> | IENT PARTNERS<br>ESORS SLP<br>94) |
|   | 命 Abbott Hous   | e - Kings County<br>Service            |              |           |             | Reason                             | Referra                    | l Date                             | Elapsed Days                                                   | Remove                            |
|   | CFTSS           | Community Psychiatric Support and Trea | tment (CPST) | $\otimes$ | 硷           | CHILD WAITLIST DISABLED            | 03/10/                     | 2022                               | 200 Days                                                       | 송                                 |
|   | HCBS            | Caregiver Family Support and Services  |              |           | 奋           | Insufficient expertise for service | 03/10/                     | 2021                               | 565 Days                                                       | ¢                                 |
|   |                 |                                        |              | 1         |             |                                    |                            |                                    |                                                                |                                   |

A child may have up to three waitlist alerts.

A yellow circle icon indicates that the child's service was removed from a waitlist by another agency with a reason indicating that the service is no longer applicable.

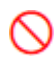

(!`

A red ban icon indicates that the agency is no longer designated for the service/county combination.

A red triangle icon indicates that the child is no longer eligible for HCBS services, and does not have an active K1 Medicaid exception code.

*Note:* Only providers who share the same child/youth on a waitlist will receive an alert notification informing them that the child/youth has been removed from the waitlist.

#### C. Service Survey

Reminder notifications via email will be sent out approximately three days before a survey report with the intent for agency to report in a timely manner.

#### D. Opt-Out of Alerts/Notifications

Agencies will have the option of opting out of receiving reminder email notifications for surveys as week as alerts for the waitlist.

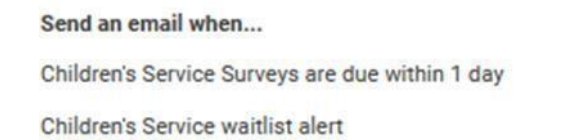

## vii. Reporting A. Exporting a Report to Excel

Providers will have the option to export a excel version of their waitlist for managing and monitor record keeping by clicking the download button.

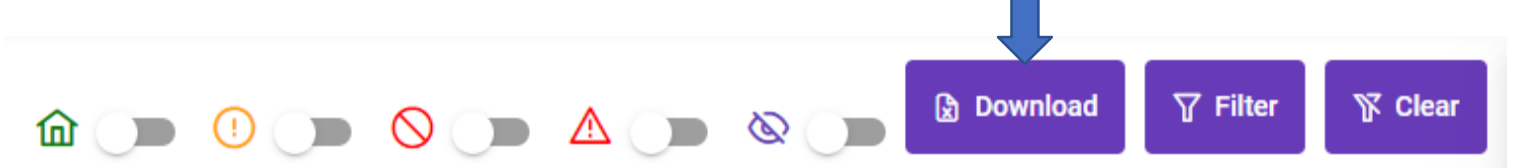

## **SECTION 3 – STAFF COMPLIANCE TRACKER**

# I. Staff Compliance Tracker

The New York State Department of Health (DOH) is required to verify provider qualifications, training, and staffing requirements (i.e., background checks) annually and report this information to the Centers for Medicare and Medicaid Services, under the terms of the 1915(c) Children's Waiver. All HCBS Providers, HHCMs, and C-YES who supplied HCBS or care management to Children's Waiver participants are required to report this information to DOH.

Beginning in Waiver Year 2022-2023, all agencies are required to report this information electronically through the Incident Reporting and Management System (IRAMS), as well as verify and confirm previous staffing information back to April 1, 2019. The IRAMS system launched a software update for the Staff Compliance Tracker to allow for the electronic reporting with availability on June 19, 2023.

Previously, agencies were required to submit Excel files in order to report trainings and certifications that each of their staff members have completed. The new Staff Compliance Tracker will be prepopulated with the previous year's information, if reported to DOH.

To streamline and help ease this manual process, the Staff Compliance Tracker was developed in IRAMS. This new tracker developed in IRAMS gives agencies the ability to edit/complete the following for previous and new staff members:

- Demographic Information
- Employment History
- Clearance Checks with date of completion
- Trainings with date of completion and justification for late completion if applicable
- Services Qualifications based on HCBS Designation List

The Staff Compliance Tracker will also include requirements for both HHCM/C-YES and HCBS providers. Agencies must provide information applicable to their provider type which may include, but is not limited to, dates of completion for the following requirements:

- CHRC Criminal Background Check (CM/HCBS Providers)
- SCR Eligibility Verification (CM/HCBS Providers)
- Staff Exclusion List (SEL) Check (CM/HCBS Providers)
- Mandated Reporting Training (CM/HCBS Providers)
- Personal Safety/Safety in the Community Training (CM/HCBS Providers)
- Trauma-Informed Care Training (CM/HCBS Providers)
- Engagement & Outreach Training (CM)
- Person-Centered Learning Training (CM)
- LGBTQ Issues Training (CM)
- Cultural Competency/Awareness Training (CM)
- Meeting Facilitation Training (CM)
- Plan of Care (POC) Training (CM)

February 2022, Updated October 2022, Updated February 2023, Updated June 2023 Page **41** of **57** 

- CANS-NY Training/Certification (CM)
- Suicide Prevention Training (HCBS providers)
- Domestic Violence Signs and Basic Interventions Training (HCBS Providers)
- Strength-Based Approaches Training (HCBS Providers)

The Staff Compliance Tracker is available throughout the year to Human Resources/Personnel Staff to enter information as agency staffing changes and trainings occur. Each year, NYS DOH will announce deadlines for completion of reporting for the prior waiver period.

#### A. HR Personnel Permissions

| lermission                                                                                                    | Groups/Users                                                                                                    |  |
|----------------------------------------------------------------------------------------------------|----------------------------------------------------------------------------------------------------|--|
| <b>View Staff Compliance</b><br><i>View staff, trainings and compliance</i>                                          | <ul> <li>Aaron Roe</li> <li>Alison Conneally</li> <li>Chantelle Boyce</li> <li>Diana Halstead</li> <li>Francine Lombardi</li> <li>George Brown</li> <li>Jodi Munson</li> <li>Karen Murphy</li> <li>Laquasia Brigman</li> <li>Vijay Oruganti</li> </ul> |  |
| Manage Staff Compliance<br>Manage staff, trainings and compliance<br>*Includes the View Staff Compliance permission. | <ul> <li>Aaron Roe</li> <li>Alison Conneally</li> <li>Chantelle Boyce</li> <li>Diana Halstead</li> <li>Francine Lombardi</li> <li>George Brown</li> <li>Jodi Munson</li> <li>Karen Murphy</li> <li>Laquasia Brigman</li> <li>Vijay Oruganti</li> </ul> |  |

New permission must be given by the agency's Gatekeeper to their HR personnel who will be entering staff information. When the Gatekeeper is giving permission to HR personnel the Gatekeeper should give permission under 'Manage Staff Compliance.' 'View Staff Compliance' permissions will be mostly utilized by DOH staff to verify/ensure Agency(s) is/are meeting all requirements set forth in tracker.

#### B. System Navigation

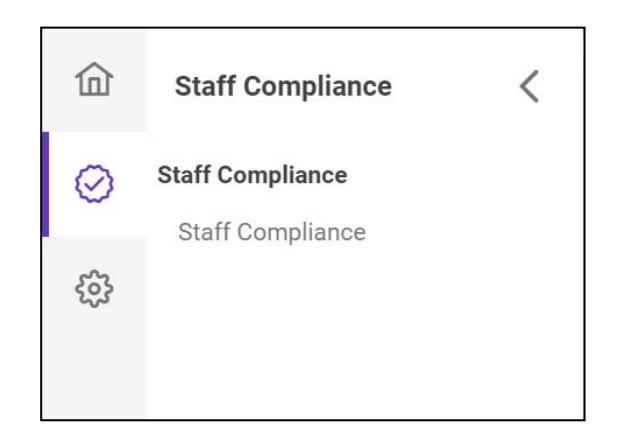

Once permission is granted, the HR personnel should log in and select 'Staff Compliance' to enter staff information, clearance checks, trainings, and services.

#### C. Add Missing Staff Information for Previous Staff System Navigation

| Children's Service Provider                                      |                                 | ~                      |                                                                    |                                | Staff Member   |
|------------------------------------------------------------------|---------------------------------|------------------------|--------------------------------------------------------------------|--------------------------------|----------------|
| HCBS Agency Information (                                        | Click to expand)                |                        |                                                                    |                                | ~              |
| Search staff                                                     | 7 7 % 🥌                         |                        |                                                                    |                                |                |
|                                                                  | Showing                         | g 1 to 20 of 39 🛛 << 🔍 | 1 2 > » 2                                                          | 0 ~                            |                |
|                                                                  |                                 |                        |                                                                    |                                |                |
| AT Name<br>07/14/2021 - P<br>Per Diem                            | Present                         | ۵ Q                    | AP Name<br>07/09/2012 - P<br>Per Diem                              | resent                         | đ Q            |
| AT Name<br>07/14/2021 - P<br>Per Diem<br>Clearance Checks<br>3/3 | rresent<br>Trainings<br>6/6 ☑ ◯ | ট Q<br>Services<br>1 ☑ | AP Name<br>07/09/2012 - P<br>Per Diem<br>Clearance Checks<br>3/3 🖸 | resent<br>Trainings<br>6/6 ☑ ① | Ervices<br>0 ① |

If your agency provided Staff Qualifications on an Excel spreadsheet that was submitted to NYSDOH prior to 2023, the current and previous staff information will be preloaded. Access each staff member's record and add any information that is missing by clicking on the magnifying glass.

Agencies that did not respond to previous years' request for staffing information, will have to enter information of their staffing still employed to demonstrate compliance with the Children's Waiver requirements.

## D. Filters

| hildren's Service Provider                                         |                                 | ~                      |                                                                     | Add                     | Staff Member     |
|--------------------------------------------------------------------|---------------------------------|------------------------|---------------------------------------------------------------------|-------------------------|------------------|
| HCBS Agency Information                                            | (Click to expand)               |                        |                                                                     |                         | ~                |
| Search staff                                                       | 7 F 😤 📢                         |                        |                                                                     |                         |                  |
|                                                                    | Showing                         | g 1 to 20 of 39 < <    | 1 2 > >> 20                                                         | 0 ~                     |                  |
|                                                                    |                                 |                        |                                                                     |                         |                  |
| Name                                                               |                                 |                        | Name                                                                |                         |                  |
| AT 07/14/2021 - 1<br>Per Diem                                      | Present                         | <u>ل</u>               | AP 07/09/2012 - Pr<br>Per Diem                                      | resent                  | <u>ଲ</u> ି ସ୍    |
| AT Name<br>07/14/2021 - 1<br>Per Diem                              | Present<br>Trainings            | D Q Services           | AP Name<br>07/09/2012 - Pr<br>Per Diem                              | <br>resent<br>Trainings | D Q Services     |
| AT Name<br>07/14/2021 - I<br>Per Diem<br>Clearance Checks<br>3/3 🗹 | Present<br>Trainings<br>6/6 🗹 🕐 | ☐ Q<br>Services<br>1 ⊡ | AP Name<br>07/09/2012 - Pr<br>Per Diem<br>Clearance Checks<br>3/3 2 | Trainings<br>6/6 🗹 🕐    | Services<br>0 () |

Use the sliding bar to filter by previously listed staff. Turning off the filter will remove previous staff that were automatically uploaded to the system.

Use the sliding bar next to the icon to filter by staff with remaining/pending clearance checks, trainings, and services that have yet to be completed.

## E. Alerts for Completion

| Abbott House<br>Children's Service Provider |                      | ~               |                                        | 우 Add                | Staff Member    |
|---------------------------------------------|----------------------|-----------------|----------------------------------------|----------------------|-----------------|
| HCBS Agency Information (Click to e)        | xpand)               |                 |                                        |                      | ~               |
| Search staff                                | N 🛑 🎘                |                 |                                        |                      |                 |
|                                             | Showing 1            | io 20 of 39 🛛 🗸 | 1 2 > » 20                             | ) ~                  |                 |
| AT Name<br>07/14/2021 - Present<br>Per Diem |                      |                 | AP Name<br>07/09/2012 - Pr<br>Per Diem | esent                |                 |
| Clearance Checks<br>3/3 ⊡                   | Trainings<br>6/6 ☑ ① | Services        | Clearance Checks<br>3/3 🗹              | Trainings<br>6/6 🗹 🕛 | Services<br>0 ① |
| Caregiver Family Support and Serv           | vices                |                 |                                        |                      |                 |

Icon alerts for Clearance Checks, Trainings, and Services will be included below each. Each check will indicate how many clearance checks, trainings, or services have been completed, pending, or incomplete.

Key:

#### Pending

- Completed
- Incomplete Alert

## F. Add HCBS Agency Information

| HCBS Agency Information (click) | in expected)                                  |              |                 |                 | ~ |
|---------------------------------|-----------------------------------------------|--------------|-----------------|-----------------|---|
| HCBS Agency Information (Clear  | to expand)                                    |              |                 |                 | ~ |
| DOH Licensed / Certified        | OCFS Volunteer Foster<br>Care Agency Licensed | OMH Licensed | OASAS Certified | OPWDD Certified |   |
|                                 |                                               |              |                 |                 |   |

Expand the 'HCBS Agency Information' Dropdown. You are required to indicate if your agency is licensed/certified under any of the listed State Agencies by toggling on or off.

#### G. Add Information for New Staff

| Staff Compliance                                          |       |               |       |
|-----------------------------------------------------------|-------|---------------|-------|
| ADIRONDACK HEALTH INSTITUTE INC<br>Care Management Agency | ~     | 은 Add Staff M | ember |
| Search staff 🛛 🖓 🌾 💶 🛆                                    |       |               |       |
| Showing 1 to 7 of 7                                       | < 1 > | » 20 V        |       |

To add a new staff member, click on the button titled 'Add Staff Member'.

#### H. Add Demographic Information for New Staff

| Staff Detail                     |                  |            |          |                |   |        |                     | × |
|----------------------------------|------------------|------------|----------|----------------|---|--------|---------------------|---|
| First Name*<br>Name              | •••              | Last Name* |          | Date of Birth* | ŧ | HCS ID | 🖺 Save Staff Member |   |
| Employment History               | Clearance Checks | Trainings  | Services |                |   |        |                     |   |
| Add Employment                   |                  |            |          |                |   |        |                     |   |
| 07/14/2021 - Present<br>Per Diem | t                |            |          |                |   |        |                     |   |

Add new staff demographic information including name, date of birth, HCS ID (if applicable), and employment history. In order to save new staff member, Date of Birth is required.

#### I. Add Employment Information

| Thornton Name               | mm/dd/yyyy                                                                                                    | 0                                                                                                    | 🔁 Save Staff Member                                                                                                    |
|-----------------------------|----------------------------------------------------------------------------------------------------|----------------------------------------------------------------------------------------------------|----------------------------------------------------------------------------------------------------|
| e Checks Trainings Services |                                                                                                    |                                                                                                    |                                                                                                    |
|                             |                                                                                                    |                                                                                                    |                                                                                                    |
|                             |                                                                                                    |                                                                                                    |                                                                                                    |
|                             |                                                                                                    |                                                                                                    |                                                                                                    |
| Employment                  |                                                                                                    |                                                                                                    | ×                                                                                                    |
| Hire Date/First             | Day in Role* 🛈                                                                                                    | Last Employment Date 🛈                                                                                                    |                                                                                                    |
| 07/14/2021                  | B                                                                                                    | Only non-active staff (mm/                                                                                                    | /dd/yyy 🛱                                                                                                    |
| Staff Type*                 |                                                                                                    |                                                                                                    |                                                                                                    |
| Select Staff T              | уре                                                                                                    |                                                                                                    | ~                                                                                                    |
| Employment Ty               | pe*                                                                                                    |                                                                                                    |                                                                                                    |
| Per Diem                    |                                                                                                    |                                                                                                    | ~                                                                                                    |
|                             | Last Name*<br>Thorriton Name<br>Checks Trainings Services<br>Checks Trainings Services | Last Name* Date of Birth*          Thornton       Name         rchecks       Trainings         Services             Employment         Hire Date/First Day in Role* ③         07/14/2021         Staff Type*         Select Staff Type*         Select Staff Type*         Per Diem | Last Name* Date of Birth* HCS ID   Thomton Name Inmitid/yyyy Immitid/yyyy   robecks Trainings Services     Immitid Employment   Hire Date/First Day in Role* ① Last Employment Date ②   07/14/2021 Immitid   Select Staff Type*   Select Staff Type*   Select Staff Type*   Per Diem |

When editing or adding a staff member's information, you have the ability to add employment information by clicking 'Add Employment'. You will need to verify hire date if the staff were pre-loaded and enter hire date for new staff being added. You will also need to select the Staff Type (Employee or Subcontract) and Employment Type (Per Diem, Full-Time, or Part-Time).

It is important to note, you will not be able to complete Clearance Checks, Trainings, and Service tabs until Employment information has been added to the system.

# J. Add Clearance Checks

| irst Name*<br>A                                                         | Last Name*<br>Aa                                                          |                                                                  | Date of Birth*<br>01/01/1972                                                          | HCS ID *<br>AA                                                                       | 🄏 Edit Staff                                                                                                    |       |
|-------------------------------------------------------------------------|---------------------------------------------------------------------------|------------------------------------------------------------------|---------------------------------------------------------------------------------------|--------------------------------------------------------------------------------------|----------------------------------------------------------------------------------------------------|-------|
| Employment History                                                      | Clearance Checks 2                                                        | Trainings <b>8</b>                                               | Services                                                                              |                                                                                      |                                                                                                    |       |
| Criminal History Re<br>Check (CHRC)                                     | ecords 🕑 Add                                                              | A Staff Exclusion (SEL) Check                                    | on List 🧧 🗹 Add                                                                       | ☆ Statewide Ce<br>Register (SCR)                                                     | ntral 🕑 Add<br>Check                                                                                              |       |
| Fingerprint-based, FBI<br>unsuppressed crimina<br>DCJS and a national c | checks that cover all<br>I history records from NYS<br>heck from the FBI. | The Justice Center<br>to hiring anyone w<br>with an individual r | r conducts an SEL check priot<br>ho would have regular contact<br>receiving services. | The New York Stat<br>Family Services co<br>of any reports of c<br>against an applica | te Office of Children and<br>onducts a check for existence<br>shild abuse/maltreatment<br>nt prior to employment. |       |
|                                                                         |                                                                           |                                                                  |                                                                                       |                                                                                      |                                                                                                    |       |
|                                                                         |                                                                           |                                                                  |                                                                                       |                                                                                      | ×                                                                                                    | lose  |
|                                                                         |                                                                           |                                                                  | Add Cleara                                                                            | nce                                                                                  | ×                                                                                                    | Close |
|                                                                         |                                                                           |                                                                  | Add Clearan<br>Add a Clearan<br>Check                                                 | nce<br>ce date for Staff Excl                                                        | × (<br>×<br>usion List (SEL)                                                                                      | Close |
|                                                                         |                                                                           |                                                                  | Add Clearan<br>Add a Clearan<br>Check<br>Clearance Date                               | nce<br>ce date for Staff Excl<br>e*                                                  | × (<br>x<br>usion List (SEL)                                                                                      | Close |
|                                                                         |                                                                           |                                                                  | Add Clearan<br>Add a Clearan<br>Check<br>Clearance Dat<br>06/01/2023                  | nce<br>ce date for Staff Excl<br>e*                                                  | x (<br>x<br>usion List (SEL)                                                                                      | Close |

To add Clearance Checks, click the 'Add' button next to each type of clearance check that needs to be confirmed. Enter the date the clearance check was completed under 'Clearance Date'. The 'Add Clearance' button will save the Clearance Check into the system.

For more information on clearance checks please reference the Criminal History Record Check policy.

| Criminal History Records Check (CHRC)                 | 🗹 Add          |
|-------------------------------------------------------|----------------|
| Fingerprint-based, FBI checks that cover all unsuppre | essed criminal |
| history records from NYS DCJS and a national check    | from the FBI.  |
|                                                       |                |
|                                                       |                |
| Staff that are licensed under Title 9 of the NVC Educ | ation Law are  |
| exempt from CHRC if they are operating within their   | title.         |
|                                                       |                |
| Title 8 Exemption                                     |                |

The Title 8 Exemption toggle should only be turned on for staff that are licensed under Title 8 of the NYS Education Law and are operating within their title to be considered exempt from the Criminal History Records Check (CHRC).

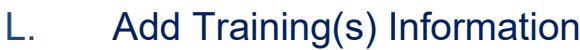

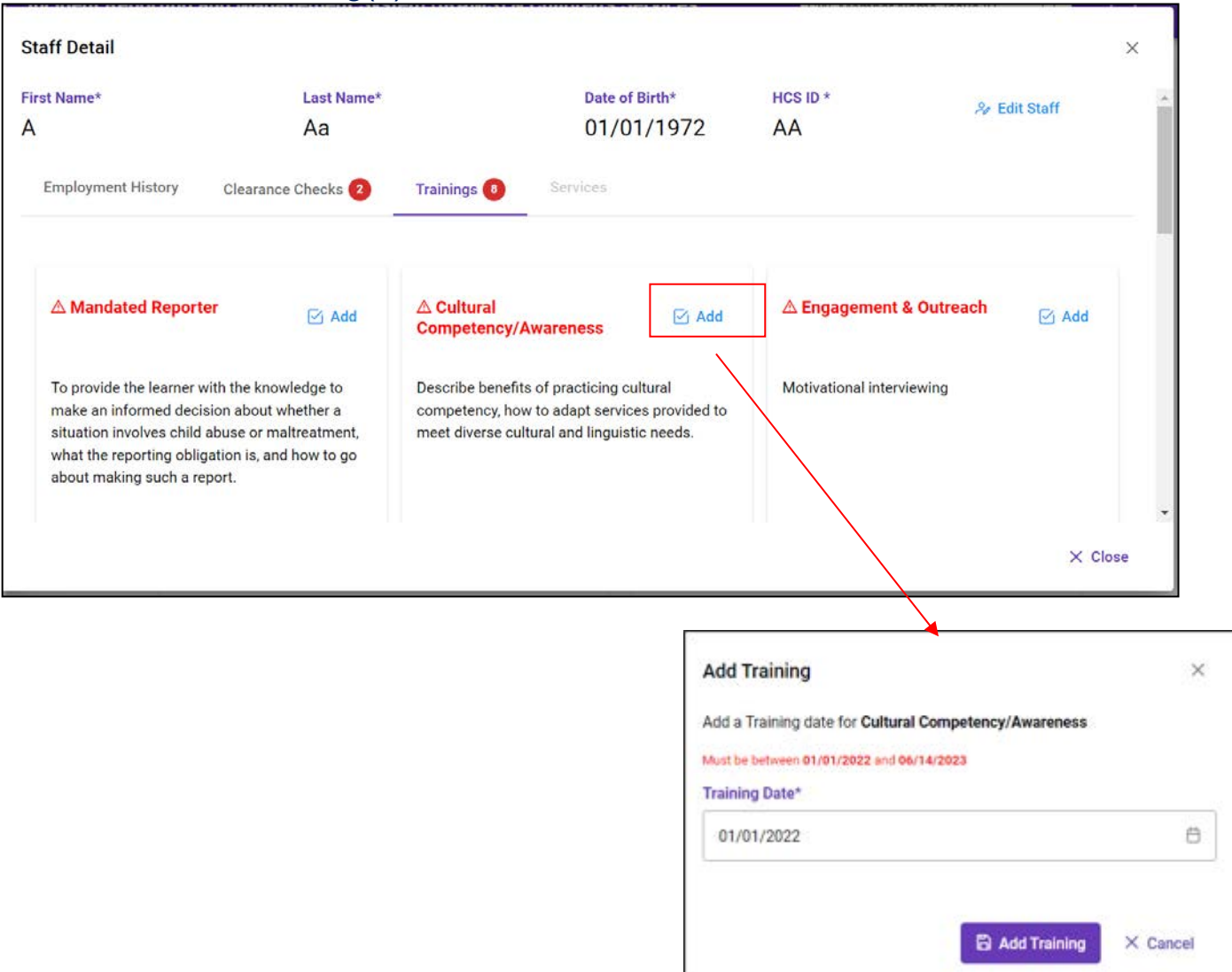

To add completion dates of all required trainings, click the 'Add' button. Enter the completion date under "Training Date". Trainings that still need to be added/completed will appear in red text. A number will also appear next to 'Trainings' tab indicating the number of trainings that still need to be completed.

| First Name*<br>A                                                                                                    | Last Name*<br>Aa                                                                                          |                                                            | Date of Birth*<br>01/01/1972                                                         | HCS ID *               | 🄏 Edit Staff   |
|----------------------------------------------------------------------------------------------------|----------------------------------------------------------------------------------------------------|------------------------------------------------------------|--------------------------------------------------------------------------------------|------------------------|----------------|
| Employment History                                                                                                    | Clearance Checks 2                                                                                        | Trainings 🔞                                                | Services                                                                             |                        |                |
| ∆ Mandated Reporte                                                                                                    | r 🗹 Add                                                                                                   | △ Cultural<br>Competency/Av                                | vareness 🖂 Add                                                                       | ∆ Engagement & 0       | Dutreach 🕑 Add |
| To provide the learner w<br>make an informed decis<br>situation involves child a<br>what the reporting oblig<br>about making such a rep                           | ith the knowledge to<br>ion about whether a<br>ubuse or maltreatment,<br>ation is, and how to go<br>yort. | Describe benefits<br>competency, how<br>meet diverse cultu | of practicing cultural<br>to adapt services provided to<br>ral and linguistic needs. | Motivational interview | ring           |
|                                                                                                    |                                                                                                    |                                                            |                                                                                      |                        | × cl           |
| Training                                                                                                    | al Competency/Aware                                                                                       | eness                                                      |                                                                                      |                        |                |
| Training<br>a Training date for Cultura<br>be between 01/01/2022 and 0<br>iing Date*<br>/01/2023                                                                  | al Competency/Aware                                                                                       | eness                                                      | *                                                                                    |                        |                |
| Training<br>a Training date for Cultura<br>be between 01/01/2022 and 0<br>iing Date*<br>/01/2023<br>Reason                                                        | al Competency/Aware                                                                                       | eness                                                      |                                                                                      |                        |                |
| Training<br>a Training date for Cultura<br>be between 01/01/2022 and 0<br>hing Date*<br>/01/2023<br>Reason<br>lect Late Reason                                    | al Competency/Award                                                                                       | eness                                                      |                                                                                      |                        |                |
| Training<br>a Training date for Cultura<br>be between 01/01/2022 and 0<br>iing Date*<br>/01/2023<br>Reason<br>lect Late Reason<br>eld is required.<br>Explanation | al Competency/Aware                                                                                       | eness                                                      |                                                                                      |                        |                |
| Training<br>a Training date for Cultura<br>be between 01/01/2022 and 0<br>ing Date*<br>/01/2023<br>Reason<br>lect Late Reason<br>eld is required.<br>Explanation  | al Competency/Aware                                                                                       | eness                                                      |                                                                                      |                        |                |

If the completion of the Training is indicated as late in the system a reason must be provided from the dropdown options as well as a narrative explanation.

## M. Mandated Reporter Training

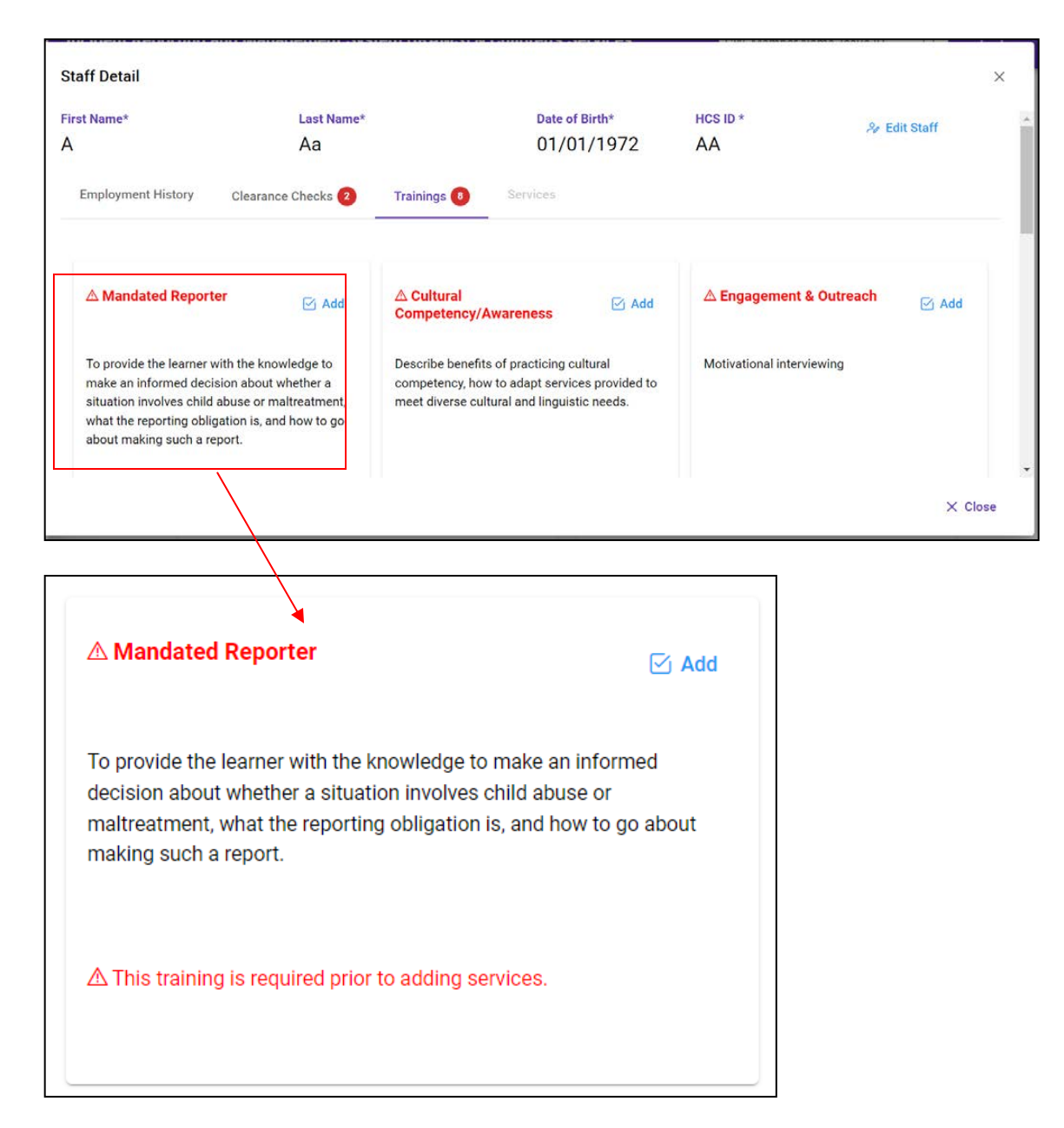

All clearance checks and the Mandated Reporter Training must be completed before an Agency is able to access the Services Tab.

In alignment with Training Requirements, dates for Mandated Reporter Training completion must be no earlier than one year prior to the reported employment start date.

#### N. Add Service Qualification Information

| Employment History                                                                                                    | Clearance Checks                                                                                                    | Trainings 6                                                                                                    | Services    |  |
|----------------------------------------------------------------------------------------------------|----------------------------------------------------------------------------------------------------|----------------------------------------------------------------------------------------------------|-------------|--|
| Care Manager                                                                                                    |                                                                                                    | (                                                                                                    | •           |  |
| Qualification ————                                                                                                    |                                                                                                    |                                                                                                    |             |  |
| Qualified                                                                                                    |                                                                                                    |                                                                                                    | $\sim$      |  |
| At least one of the follo<br>Bachelors of Art<br>experience<br>License as a Reg<br>experience<br>Masters degree<br>For children enror<br>receiving Health<br>under the Early I<br>for EIP service of<br>NYCRB will appl | owing:<br>s or Science degree with<br>gistered Nurse (RN) with<br>with one year of relevant<br>olled in the Early Interven<br>Home services through<br>ntervention Program, the<br>oordinators set forth in S<br>v | 2 years of relevant<br>2 years of relevant<br>t experience<br>tion Program and<br>a provider approved<br>minimum qualifica<br>Section 69-4.4 of 10 | d<br>itions |  |

Under the 'Services' tab you will use the toggle switch to indicate what service(s) each staff provides. Move the toggle switch to the right to turn it "On". For each service a staff provides you must choose from the dropdown under "Qualification" what qualifications the staff member has to allow them to provide each service.

### O. Removal of Services

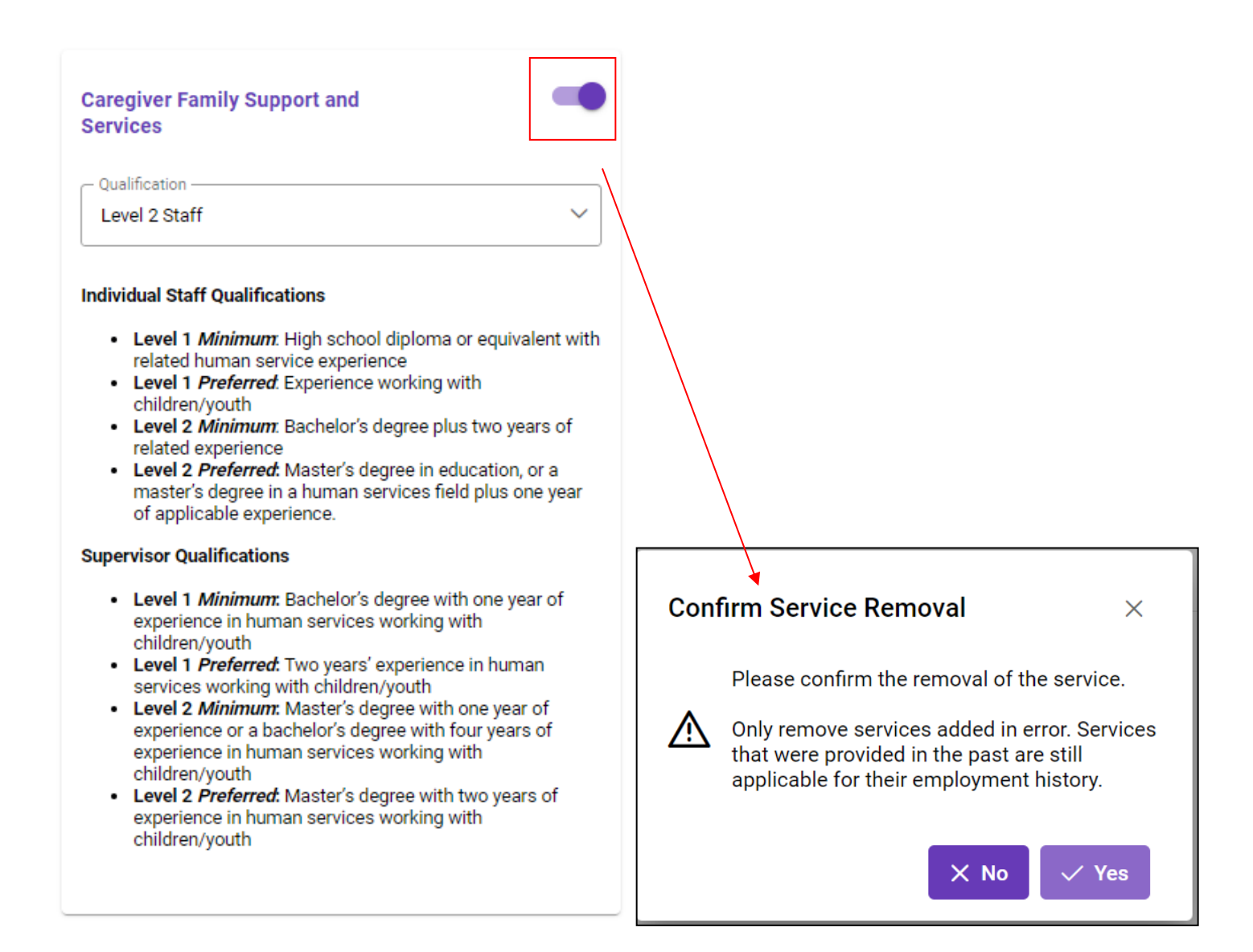

Agencies can remove a service that appears under a staff member's 'Service' tab by using the toggle to turn the service off. When selecting to turn a service off, a 'Confirmation of Service Removal' will pop up. Services that only appear in error should be removed. Services that were provided in the past are still applicable for their employment history and should remain under the 'Service' tab.

# viii. Appendix

# A. Appendix A: Reason for Waitlist and Definitions

| Waitlist Reason                           | Definition                                                                                                    |
|-------------------------------------------|----------------------------------------------------------------------------------------------------|
| Gender specific staff requested           | The member/family asked for a provider of a specific sex                                                            |
| Group service not available               | The provide who provide group services is not available to provide services                                         |
| Insufficient expertise (MF, DD, SED, SUD) | The available staff in not equipped to provide<br>services for specific populations                                 |
| Insufficient staff for service            | There is not enough staff to provide services to the number of enrolled children receiving services.                |
| No staff with require language            | The staff member does not have the able to speak/communicate with the child/youth due to language barrier           |
| Scheduling Conflict                       | The member/family has requested a day and/or time<br>which does not align with the provider's available<br>schedule |
| Service is pending review                 | The request for services provided is under review so no services will be delivered at this time.                    |
| Staff not available for location          | The site of available services is not easily travelable to the member and family.                                   |

#### B. Reason for Removal from Waitlist and Definition

| Removal Reason                         | Definition                                                                                                    |
|----------------------------------------|----------------------------------------------------------------------------------------------------|
| Aged out of Waiver*                    | The child/youth has reached the age of 21 years                                                                                       |
| Child was                              | The child/youth has been admitted to a hospital or                                                                                    |
| Hospitalized/Institutionalized         | institution for 90 days or longer and will not need services at this time.                                                            |
| Disenrolled from Waiver*               | The child/youth is no longer desire or need to be enrolled in waiver services.                                                        |
| Enrolled in Service*                   | The child/youth is currently receiving the service                                                                                    |
| Family Cancelled Request*              | The child/youth does not want the service or want to be on a waitlist for the services                                                |
| Family Requested Alternate<br>Service* | The child/youth is now requesting a different service then previously referred                                                        |
| Moved out of Service Area              | The child/youth no longer resides in the county for which the provider is designated                                                  |
| Moved out of State*                    | The child/youth is no longer a New York State resident.                                                                               |
| Unable to Contact Family               | The provider is unable to contact the family to schedule requested service and the care manager agrees with removal from the waitlist |

*Note:* The reasons with a red asteroid (\*) next to it will result in an alert of notification for agencies who share a child waitlisted for the same services.

## C. Appendix C: Technical Assistance

If your account does not have the correct permissions, or if you get locked out please contact Commerce Account Management Unit (CAMU) at <u>camusupp@health.ny.gov</u>

Please note that this is NOT a helpline, this is a technical support service.

How to Create HCS Account

https://www.health.ny.gov/professionals/officebased\_surgery/docs/hcs\_account\_paperless\_app\_process.pdf

Reach out to your agency's coordinator to create an account for you.

*Note:* You must log in to HCS once created to make your account active.

How to Access IRAMS

You can access IRAMS with this link: https://increp.health.ny.gov/

- Behavioral Health Mailbox BH.Transition@health.ny.gov
- OMH Designation Mailbox
   OMH-Childrens-Designation@omh.ny.gov